Reuniones estatutarias 2017

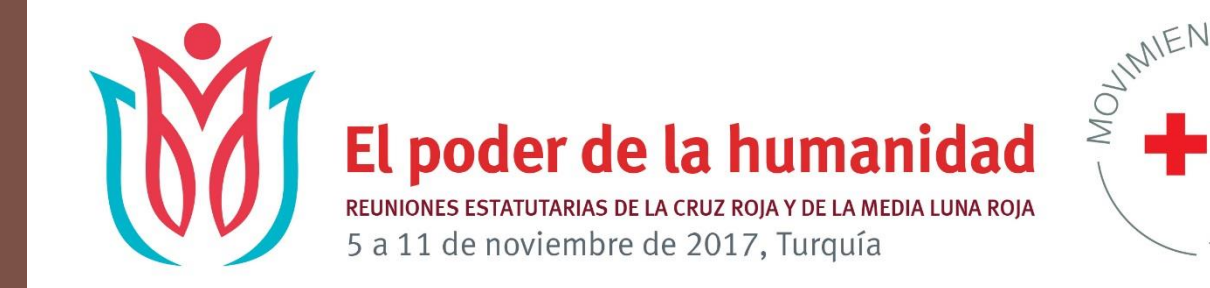

Sesión de orientación

5 de noviembre de 2017

| PRC   | OGRAMA DE REUN                   | IONES E                           | STATUTAR                                           | IAS EN 2017                                                                      |                                                                                                    |                                                                                                    |                                                 |                                                                  |                                      |                                                                |                                                                        |                                                                                |                                              |
|-------|----------------------------------|-----------------------------------|----------------------------------------------------|----------------------------------------------------------------------------------|----------------------------------------------------------------------------------------------------|----------------------------------------------------------------------------------------------------|-------------------------------------------------|------------------------------------------------------------------|--------------------------------------|----------------------------------------------------------------|------------------------------------------------------------------------|--------------------------------------------------------------------------------|----------------------------------------------|
|       | Sábado<br>4 de noviembre de 2017 | Domingo<br>5 de noviem            | bre de 2017                                        | Lunes<br>6 de noviembre de 2017                                                  | Martes<br>7 de noviembre de 2017                                                                    | Miércoles<br>8 de noviembre de                                                                       | 2017                                            | Jueves<br>9 de noviembre d                                       | le 2017                              | Viernes<br>10 de noviemb                                       | vre die 2017                                                           | Sábado<br>11 de noviemb                                                        | re de 2017                                   |
| 08:30 |                                  |                                   |                                                    | Presentación de candidatos a<br>la presidencia de la Federación<br>Internacional |                                                                                                    |                                                                                                    |                                                 |                                                                  |                                      | Consejo de Dele<br>Panel inaugural<br>La incidencia de t       | gados<br>endencias                                                     | Consejo de<br>Delegados<br>Seminario                                           | Consejo de<br>Delegados<br>Seminario         |
| 09:00 | #MyRCRC Foro de la juventud      | #MyRCRC<br>Foro de la<br>juventud | Reunión del<br>presidente y los<br>viceoresidentes |                                                                                  | Asamblea General de la<br>Federación Internacional<br>segunda sasión plenaria                       | Asamblea General de<br>Federación Internacio<br>quinta sesión plenaria                               | la<br>mal                                       | Foro RC2<br>inauguración                                         |                                      | futuras en las per<br>humanitaria del M<br>Internacional de la | sonas y la acción<br>lovimiento<br>a Cruz Roja y de la                 | práctico 3<br>Preservación de<br>la independencia,                             | práctico 7<br>Atención de las<br>necesidades |
| 09:30 |                                  | ,                                 | de la Federación<br>Internacional                  | Ceremonia de inauguración<br>conjunta                                            |                                                                                                    |                                                                                                    |                                                 |                                                                  |                                      | Media Luna Roja<br>Plenaria                                    |                                                                        | la neutraidad y<br>la imparcialidad<br>ante reacciones de<br>los Estados y del | psicosociales y<br>de salud mental           |
| 10:00 |                                  |                                   |                                                    |                                                                                  |                                                                                                    |                                                                                                    |                                                 |                                                                  |                                      |                                                                |                                                                        | público frente a<br>desatlos mundiales<br>contemporáneos                       |                                              |
| 10:30 |                                  |                                   |                                                    |                                                                                  |                                                                                                    |                                                                                                    |                                                 | Cambios de<br>la sociedad –<br>incidencia de los                 | Reunión<br>extraordi-<br>naria de la |                                                                |                                                                        |                                                                                |                                              |
| 11:00 |                                  |                                   |                                                    |                                                                                  | Asamblea General de la<br>Federación Internacional<br>seminarios prácticos oficiosos                | Asamblea General<br>de la Federación<br>Internacional                                                | Asamblea<br>General de la<br>Federación         | rápidos cambios<br>del contexto social<br>en el ecosistema       | Junta de<br>Gobierno                 |                                                                |                                                                        | Consejo de<br>Delegados<br>Seminario                                           | Consejo de<br>Delegados<br>Seminario         |
| 11:30 |                                  |                                   |                                                    |                                                                                  | Estrategia 2030                                                                                     | 3 seminarios prácticos<br>Examen del proceso<br>y de las orientaciones<br>entres la base inicipica y | Mesa redonda<br>Estrategia so-<br>bre migración | Actividades<br>interactivas                                      |                                      |                                                                |                                                                        | práctico 4<br>De las palabras<br>a la acción –                                 | práctico 6<br>Uso de armas<br>explosivas en  |
| 12:00 |                                  | Almuerzo                          |                                                    | Almuerzo                                                                         |                                                                                                    | estatutaria de las Socie-<br>dades Nacionales                                                        |                                                 | de cambio en<br>la sociedad<br>contemporánea y la                |                                      |                                                                |                                                                        | comunitaria y<br>rendición de                                                  | zuras potnauas                               |
| 12:30 |                                  |                                   |                                                    |                                                                                  | Almuerzo                                                                                            | Almuerzo                                                                                             |                                                 | incertidumbre del<br>futuro                                      |                                      | Almuerzo                                                       |                                                                        | práctica                                                                       |                                              |
| 13:00 |                                  |                                   |                                                    |                                                                                  |                                                                                                    |                                                                                                    |                                                 | Almuerzo                                                         |                                      |                                                                |                                                                        | Almuerzo                                                                       |                                              |
| 13:30 |                                  | #16-0000                          | Dousión                                            | Asambiea General de la<br>Federación Internacional<br>Sesión de apertura         | Anombias Canacel de le                                                                              | Anombian Canomi da                                                                                   | 1.                                              | Madalidadaa da                                                   | Deuxiée de                           | Conscio de                                                     | Conceio de                                                             | Connecie de Deles                                                              | radaa                                        |
| 14:00 |                                  | Foro de la<br>juventud            | extraordinaria<br>de la Junta de<br>Gobierno       | Asambias Conoral do la                                                           | Federación Internacional<br>tercera sesión plenaria                                                 | Federación Internacio<br>sexta sesión plenaria                                                       | nal<br>Anal                                     | trabajo: ¿está<br>el Movimiento<br>prenarado para el             | la Comisión<br>Permanente            | Delegados<br>Seminario<br>práctico 1                           | Delegados<br>Seminario                                                 | Plenaria                                                                       | Jauus                                        |
| 14:30 |                                  |                                   |                                                    | Federación Internacional<br>primera sesión plenaria<br>Elecciones de presidente, |                                                                                                    |                                                                                                    |                                                 | futuro?<br>actividades de<br>aprendizaje y                       |                                      | Establecimiento<br>del programa<br>sobre resiliencia:          | Despertar al<br>gigante rojo –<br>armonización                         |                                                                                |                                              |
| 15:00 |                                  |                                   |                                                    | vicepresidentes y miembros de la<br>Junta de Gobierno                            | Asamblea General de la                                                                              |                                                                                                    |                                                 | análisis de cambios<br>internos y externos<br>en las modalidades |                                      | liderazgo en la<br>formulación de<br>la política sobre         | e importancia<br>estratégica de la<br>comunicación en                  |                                                                                |                                              |
| 16:00 |                                  |                                   |                                                    |                                                                                  | Federación Internacional<br>4 seminarios prácticos formales<br>Estrategia 2030 – Cincelar el futuro | Asamblea General de                                                                                  | la                                              | de trabajo y<br>medidas de<br>perfeccionamiento                  |                                      | clima y desastres                                              | ei Movimiento                                                          |                                                                                |                                              |
| 16:30 |                                  |                                   |                                                    |                                                                                  |                                                                                                    | Federación Internacio<br>clausura                                                                    | nal                                             | a las necesidades<br>humanitarias                                |                                      | Consejo de                                                     | Consejo de                                                             |                                                                                |                                              |
| 17:00 |                                  | Sesión de orie                    | entación sobre las                                 |                                                                                  | Asamblea General de la                                                                              |                                                                                                    |                                                 |                                                                  |                                      | Delegados<br>Seminario<br>práctico 2                           | Delegados<br>Seminario<br>práctico 8                                   |                                                                                |                                              |
| 17:30 |                                  | reuniones est                     | atutarias                                          |                                                                                  | Federación Internacional<br>cuarta sesión plenaria                                                  |                                                                                                    |                                                 |                                                                  |                                      | Protección de la<br>atención sanitaria<br>y respeto de         | Hestablecimiento<br>de contacto entre<br>familiares en el<br>ciclo XV  |                                                                                |                                              |
| 18:00 |                                  |                                   |                                                    |                                                                                  |                                                                                                    | Recepción Federación                                                                                 | n                                               | Ceremonia conjunta                                               | 1                                    | tunción rectora<br>del Movimiento<br>en el empeño              | sigio XX                                                               | Ceremonia de cla                                                               | ausura                                       |
| 18:30 |                                  |                                   |                                                    |                                                                                  |                                                                                                    | Internacional                                                                                        |                                                 | entrega de premios<br>Recepción                                  |                                      | colectivo                                                      |                                                                        |                                                                                |                                              |
| 19:00 |                                  |                                   |                                                    |                                                                                  |                                                                                                    |                                                                                                    |                                                 |                                                                  |                                      |                                                                |                                                                        |                                                                                |                                              |
| 19:30 |                                  | Cena de gala                      | ofrecida por la                                    |                                                                                  |                                                                                                    |                                                                                                    |                                                 |                                                                  |                                      | ۲ <b>M</b> T                                                   | El podor de la                                                         | a humanidad                                                                    | QUALENTO 4                                   |
| 20:00 |                                  | Media Luna R                      | oja turca                                          |                                                                                  |                                                                                                    |                                                                                                    |                                                 |                                                                  |                                      | (00)                                                           | EL POGET de la<br>Rumones estatutais se la c<br>5 a 11 de noviembre de | RUE ROJA Y DE LA MEDIA LUNA ROJ<br>2017, Turquía                               | TUNO                                         |
|       |                                  |                                   |                                                    |                                                                                  |                                                                                                    |                                                                                                    |                                                 |                                                                  |                                      |                                                                |                                                                        |                                                                                |                                              |

Asamblea General Federación Internacional de Sociedades de la Cruz Roja y de la Media Luna Roja

6 – 8 de noviembre de 2017

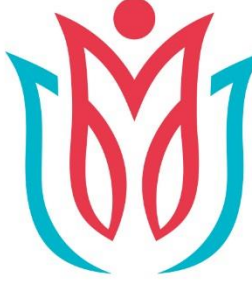

### El poder de la humanidad XXI periodo de sesiones de la Asamblea General

de la Federación Internacional de Sociedades de la Cruz Roja y de la Media Luna Roja

6 a 8 de noviembre de 2017, Turquía

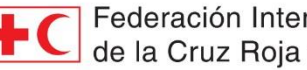

Federación Internacional de Sociedades de la Cruz Roja y de la Media Luna Roja

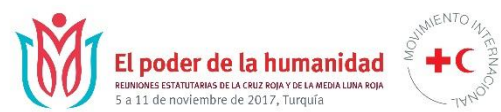

| Lunes, 6 de noviembre de 2017                                                                                                    | Martes, 7 de noviembre de 2017                                                                                                    | Miércoles, 8 de noviembre de 2017                                                                                                    |                                                                                                    |  |
|----------------------------------------------------------------------------------------------------|----------------------------------------------------------------------------------------------------|----------------------------------------------------------------------------------------------------|----------------------------------------------------------------------------------------------------|--|
| (Tema 1.1) Llamamiento nominal                                                                                                    | ( <i>Tema 2.3</i> ) Informe del secretario general, con inclusion del informe financiero                                                                        | (Tema 6) Migración                                                                                                    |                                                                                                    |  |
| (Tema 1.2) Aprobación del orden del día                                                                                            | <i>(Tema 3)</i> Asuntos financieros abarcados dentro del<br>mandato de la Comisión de Finanzas                                                                  | <i>(Tema 10)</i> 3 seminaries<br>prácticos sobre examen del<br>proceso relativos a la base<br>jurídica y estatutaria de las<br>Sociedades Nacionales | Mesa redonda sobre proceso<br>encaminado a la aplicación de<br>la estrategia mundial de las<br>Federación Internacional sobre<br>migración |  |
| <i>(Tema 1.3)</i> Aprobación de las actas de la Asamblea<br>General (2015)                                                         | <i>(Tema 5)</i> Cincelar el futuro – en pos de la excelencia,<br>proceso encaminado a la elaboración de la Estrategia 2030<br>Seminarios prácticos oficiosos    | ALMUERZO                                                                                                    |                                                                                                    |  |
| <i>(Tema 1.4)</i> Nombramiento del comité de redacción y aprobación de su mandato                                                  | ALMUERZO                                                                                                    | (Tema 8) Servicio voluntario                                                                                                    |                                                                                                    |  |
| (Tema 2.1) Informe del president                                                                                                   | <i>(Tema 7)</i> Informes del comité, comisiones<br><i>(Tema 7.1.2)</i> Aprobación de la política de la Federación<br>Internacional relativa a la juventud       | (Tema 11) Posición de la Federación Internacional ante el Consejo de Delegados (2017)                                                                |                                                                                                    |  |
| (Tema 2.2) Informe de la Junta de Gobierno con<br>inclusión (Tema 7.5)<br>Información actualizada sobre conferencias<br>regionales | <i>(Tema 5)</i> Cincelar el futuro – en pos de la excelencia,<br>proceso encaminado a la elaboración de la Estrategia<br>2030<br>Seminarios prácticos oficiales | Informe del Cor                                                                                                    | nité de Redacción                                                                                                    |  |
| (Tema 4.1 & 4.2) Elección del presidente; elección de<br>las Sociedades Nacionales que designarán a los<br>vicepresidentes         | <i>(Tema 9)</i> Revisión de los estatutos                                                                                                    | (Tema 12) Otros asuntos                                                                                                    |                                                                                                    |  |
| (Tema 4.3) Elección de las Sociedades Nacionales<br>miembros de la Junta de Gobierno                                               |                                                                                                    |                                                                                                    |                                                                                                    |  |
| Cena de gala ofrecida por la Media Luna Roja Turca                                                                                 |                                                                                                    |                                                                                                    |                                                                                                    |  |

Elecciones Federación Internacional de Sociedades de la Cruz Roja y de la Media Luna Roja

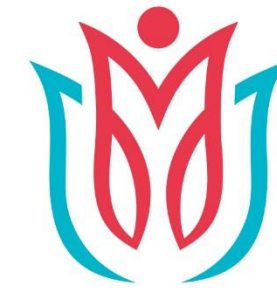

## El poder de la humanidad

XXI periodo de sesiones de la Asamblea General de la Federación Internacional de Sociedades de la Cruz Roja y de la Media Luna Roja

6 a 8 de noviembre de 2017, Turquía

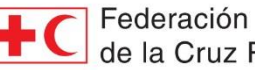

Federación Internacional de Sociedades de la Cruz Roja y de la Media Luna Roja

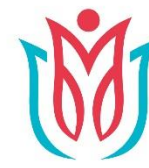

XXI periodo de sesiones de la Asamblea General de la Federación Internacional de Sociedades de la Cruz Roja y de la Media Luna Roja 6 a 8 de noviembre de 2017, Turquía

Federación Internacional de Sociedades de la Cruz Roja y de la Media Luna Roja

### **Election Process**

### Processus électoral

### Proceso electoral

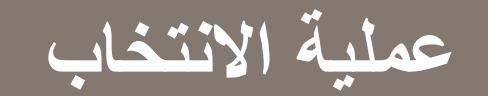

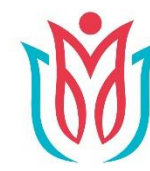

El poder de la humanidad XXI periodo de sesiones de la Asamblea General de la Federación Internacional de Sociedades de la Cruz Roja y de la Media Luna Roja

6 a 8 de noviembre de 2017, Turquía

Federación Internacional de Sociedades de la Cruz Roja y de la Media Luna Roja

#### Votación Vote **Voting Process** عملبه التصويت وقت التصويت **Time of Vote Date et heure** Horario 6<sup>th</sup> November 6 novembre 6 de noviembre 6 نوفمبر À partir de 15 h 00 a partir de las 15:00 from 3pm ابتداء من الساعة 3:00 horas بعد الظهر Emisión del voto Who Can Vote Qui peut voter مَن يستطيع التصويت Le chef de El jefe de delegación Chief of Delegation رئيس الوفد هو الشخص délégation est le es la única persona only authorised to الوحيد المخول التصويت vote autorizada para votar seul autorisé à voter باستثناع إذا استكملت Salvo si delega esa función Except if Proxy Form Sauf s'il délègue cette mediante poder de fonction en remettant un is completed & وقدمت الاستمارية representación formulaire de procuration submitted at the cumplimentado y entregado بالنيابة في مكتب dûment rempli au bureau **Registration Desk** en el mostrador de des inscriptions التسجيل inscripción الدعم **Support** Soutien Apoyo فريق التصويت التابع Une équipe Fédération **Funcionarios responsables IFRC Voting Team** del proceso de votación y et des volontaires seront للاتحاد الدولي ومتطوعوه and Volunteers voluntarios prestación de présents pour apporter available to assist حاضرون للمساعدة خلال asistencia durante la un soutien durant la الحلسبة العامة throughout Plenary sesión plenaria

plénière

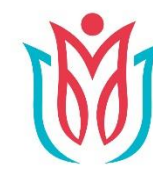

El poder de la humanidad XXI periodo de sesiones de la Asamblea General de la Federación Internacional de Sociedades

de la Cruz Roja y de la Media Luna Roja 6 a 8 de noviembre de 2017, Turquía

Federación Internacional de Sociedades de la Cruz Roja y de la Media Luna Roja

#### **Voting Rounds**

1<sup>st</sup> Voting Round PRESIDENTS & VICE-PRESIDENTS (same ballot)

> VOTE FOR: **1 President** (Absolute Majority)

1 Vice-President in each region (Greatest Number of Votes)

#### **Successive Ballots**

Possibility of successive ballots until a candidate obtains absolute majority (President) or a majority in each region (Vice-President)

#### Results

Released in a reasonable time

### **Scrutins**

**1<sup>er</sup> scrutin** PRÉSIDENTS ET VICE-PRÉSIDENTS

VOTE POUR : **1 président** (majorité absolue)

1 vice-président pour chaque région (plus grand nombre de voix)

#### Scrutins successifs

Des scrutins successifs peuvent être organisés jusqu'à ce qu'un candidat obtienne la majorité absolue (président) ou une majorité dans chaque région (vice-président)

#### Résultats

Annonce dans un délai raisonnable

### Ciclos de votación 1<sup>er</sup> ciclo

PRESIDENTE y VICEPRESIDENTES

VOTACIÓN PARA ELEGIR: 1 Presidente (mayoría absoluta)

1 vicepresidente en representación de cada región (mayor cantidad de votos)

#### Rondas sucesivas

Posibilidad de rondas sucesivas de votación hasta que algún candidato obtenga la mayoría absoluta (presidente), o la mayoría de votos en cada región (vicepresidentes)

#### Resultados

Anuncio en plazo razonable

### دورات التصويت

الدورة الأولى من التصويت الرؤساء ونواب الرئيس (نفس الاقتراع

> التصويت لانتخاب: رئيس واحد (الأغلبية المطلقة)

نانب رئيس واحد عن كل منطقة (أكبر عدد من الأصوات)

#### دورات الاقتراع المتتالية

إمكانية حصول دورات اقتراع متتالية إلى أن يحصل المرشح على الأغلبية المطلقة (الرئيس) أو الأغلبية في كل منطقة (نائب الرئيس)

#### النتائج

تعلن في الوقت المناسب

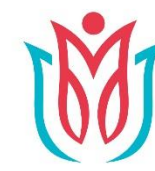

El poder de la humanidad XXI periodo de sesiones de la Asamblea General de la Federación Internacional de Sociedades

de la Cruz Roja y de la Media Luna Roja 6 a 8 de noviembre de 2017, Turquía

Federación Internacional de Sociedades de la Cruz Roja y de la Media Luna Roja Ciclos de **Scrutins Voting Rounds** votación 2<sup>nd</sup> scrutin 2<sup>do</sup> ciclo 2<sup>nd</sup> Voting Round SOCIÉTÉS NATIONALES NATIONAL SOCIETY SOCIEDADES NACIONALES **MEMBRES DU CONSEIL DE GOVERNINIG BOARD MIEMBROS DE LA JUNTA** DIRECTION **MEMBERS DE GOBIERNO VOTE POUR :** VOTACIÓN PARA ELEGIR: VOTE FOR: Un maximum de 5 Un máximo de 5 candidatos Up to 5 Candidates in en representación de cada candidats de chaque each region región région (Greatest Number of Votes) (mayor cantidad de votos) (plus grand nombre de voix) **Successive Ballots** Scrutins successifs **Rondas sucesivas** If there is a tie in the voting S'il y a ballotage pour l'une En caso de empate entre varios candidatos de una región, se within any one region, des régions, des scrutins celebrarán rondas sucesivas de successive ballots will be held successifs seront organisés votación para cubrir las vacantes in respect of the vacancies pour départager les Sociétés restantes mediante el remaining between the tied nationales en fonction des desempate entre las Sociedades National Societies sièges restant à pourvoir Nacionales concernidas

#### Résultats

Annonce dans un délai raisonnable

#### Resultados

Anuncio en plazo razonable

## دورات التصويت

الدورة الثانية من التصويت الجمعية الوطنية أعضاء مجلس الإدارة <u>التصويت:</u> لما يصل إلى 5 مرشحين في كل منطقة (أكبر عدد من الأصوات)

#### دورات الاقتراع المتتالية

إذا كان هناك تعادل في التصويت داخل أي منطقة، ستجرى دورات اقتراع متتالية فيما يتعلق بالمناصب الشاغرة المتبقية بين الجمعيات الوطنية المتعادلة

النتائج

تعلن في الوقت المناسب

#### Results

Released in a reasonable time

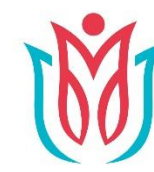

XXI periodo de sesiones de la Asamblea General de la Federación Internacional de Sociedades de la Cruz Roja y de la Media Luna Roja 6 a 8 de noviembre de 2017, Turquía

Federación Internacional de Sociedades de la Cruz Roja y de la Media Luna Roja

#### **Voting Process**

#### How To Vote

<u>Must</u> collect your sealed envelope from Registration Desk before opening of the election session

Sealed envelopes not available in Plenary Room

Use your own electronic device (mobile, tablet or laptop) or tablet in Voting Booth

<u>Links</u> to the voting platform shown in the Plenary Room

#### Vote

#### **Comment voter**

Vous devez retirer votre enveloppe fermée au bureau des inscriptions avant la séance consacrée aux élections

<u>Les enveloppes</u> fermées ne seront **pas** disponibles dans la salle plénière

Utilisez votre propre appareil électronique (portable, tablette ou ordinateur) ou la tablette disponible dans l'isoloir

<u>Les liens</u> vers la plateforme de vote seront donnés dans la salle plénière

## Proceso de votación

#### Votación

Antes del inicio de la sesión de elecciones <u>deberá</u> recoger el sobre sellado en el mostrador de inscripciones

No se dispondrá de esos sobres sellados en la sala de plenaria

Utilice su dispositivo electrónico (móvil, tableta u ordenador portátil) <u>o la tableta</u> disponible en el cubículo de votación

Los <u>enlaces</u> para acceder a la plataforma de votación se darán a conocer en la sala de plenaria

عملية التصويت

#### طريقة التصويت

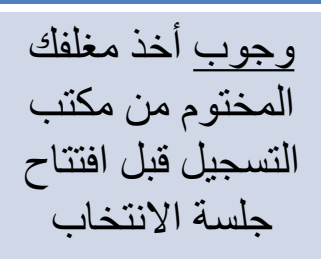

المغلفات المختومة <u>غير</u> متاحة في غرفة الجلسة العامة

<u>الروابط</u> لمنبر التصويت مُبينة في غرفة الجلسة العامة

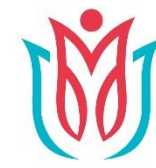

XXI periodo de sesiones de la Asamblea General de la Federación Internacional de Sociedades de la Cruz Roja y de la Media Luna Roja 6 a 8 de noviembre de 2017, Turquía

Federación Internacional de Sociedades \_ de la Cruz Roja y de la Media Luna Roja

### Your Sealed Envelope Votre enveloppe fermée Sobre sellado مغلفك المختوم

онынсалтом и онынсалтом и онынсастом 🖽 🚛 Name of Delegation France SN Nom de la délégation (for Colomypee) English Voter Username and Please use the oredentials on the left to access the electronic voting eveners, available on the link which will be shared in the General Username / Non-d'utilizateur i desembly Plenary Room. Password Nombre de usuario / <del>--------</del> **Francais** Veuilles utilizer le nom d'utilizateur et le mot de passe ci-contre pour Nombre de voter12345 accéder au système de tote électronique au moyen du lien gui vous sers. Identifiant et mot de communiqué dans la salle des séances plénières de l'éssemblée trineisie. delegación passe Password / Mot de passe / **Estantial** Utilize la información que figura a la loguierda para legresar en el alexerna. اللبلة البريين ( Constantin ) electrónico de votación a través del enlace que le será comunicado en la asía de plenaria de la Azombies General. اسم الوفد 80765432 Nombre de usuario ير بني استعمال الم المستقدم وتقلماً <mark>والوريزي ولي</mark> الإسار الثقاة إلى نظام التسوريات الإلكار ولي del votante y ص الأوابية الذي ستُرْتُقون به في فاعة البولسات المتنة للوسوية المتما contraseña اسم المصوت وكلمة مروره

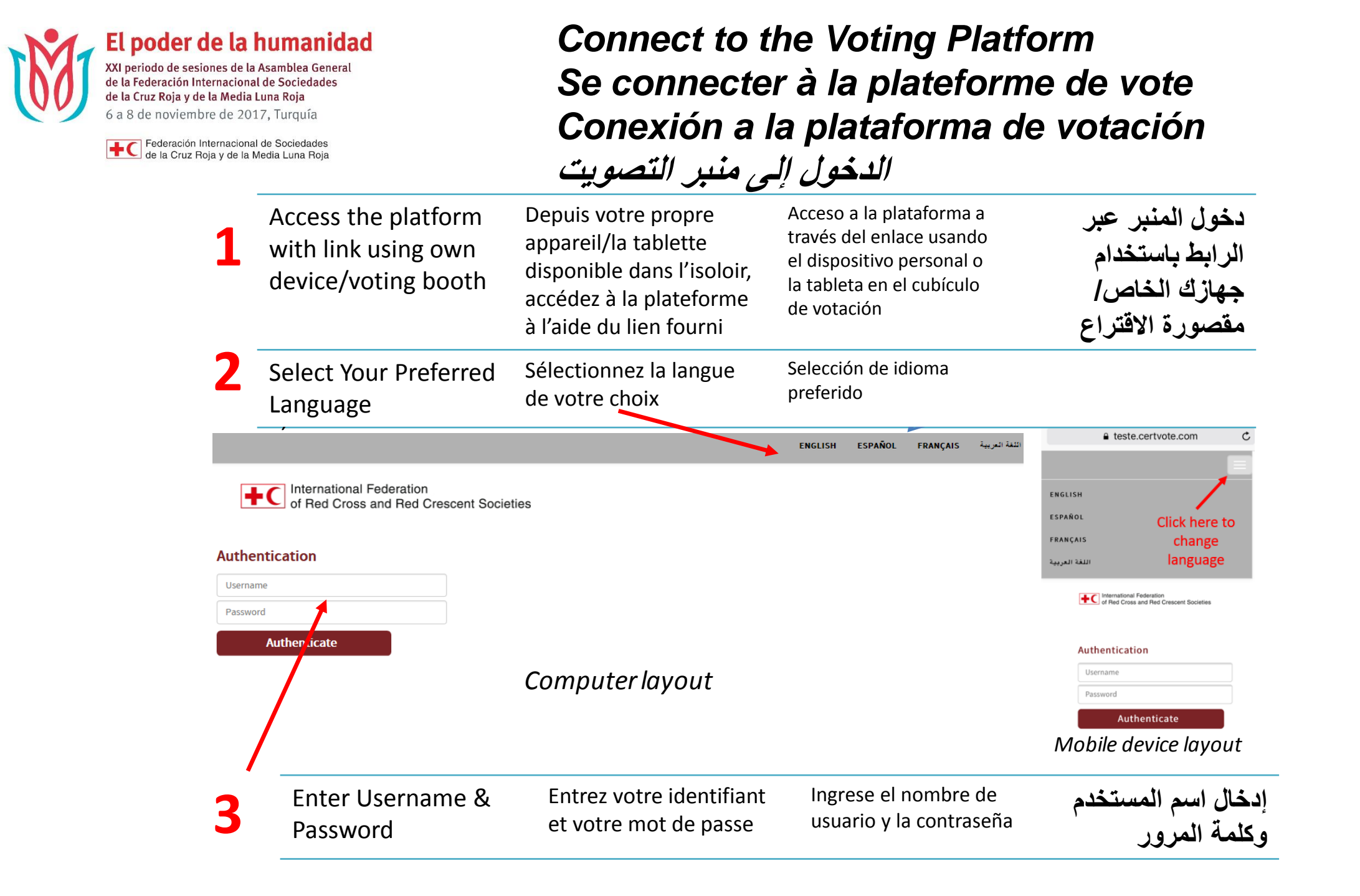

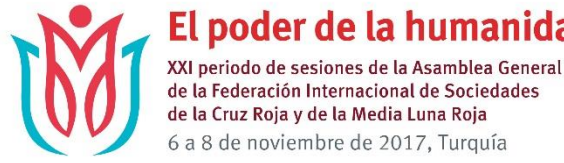

de la Federación Internacional de Sociedades de la Cruz Roja y de la Media Luna Roja 6 a 8 de noviembre de 2017, Turquía

Federación Internacional de Sociedades de la Cruz Roja y de la Media Luna Roja

Vote in 3 Steps Vote en 3 étapes Votación en 3 fases التصويت في 3 خطوات

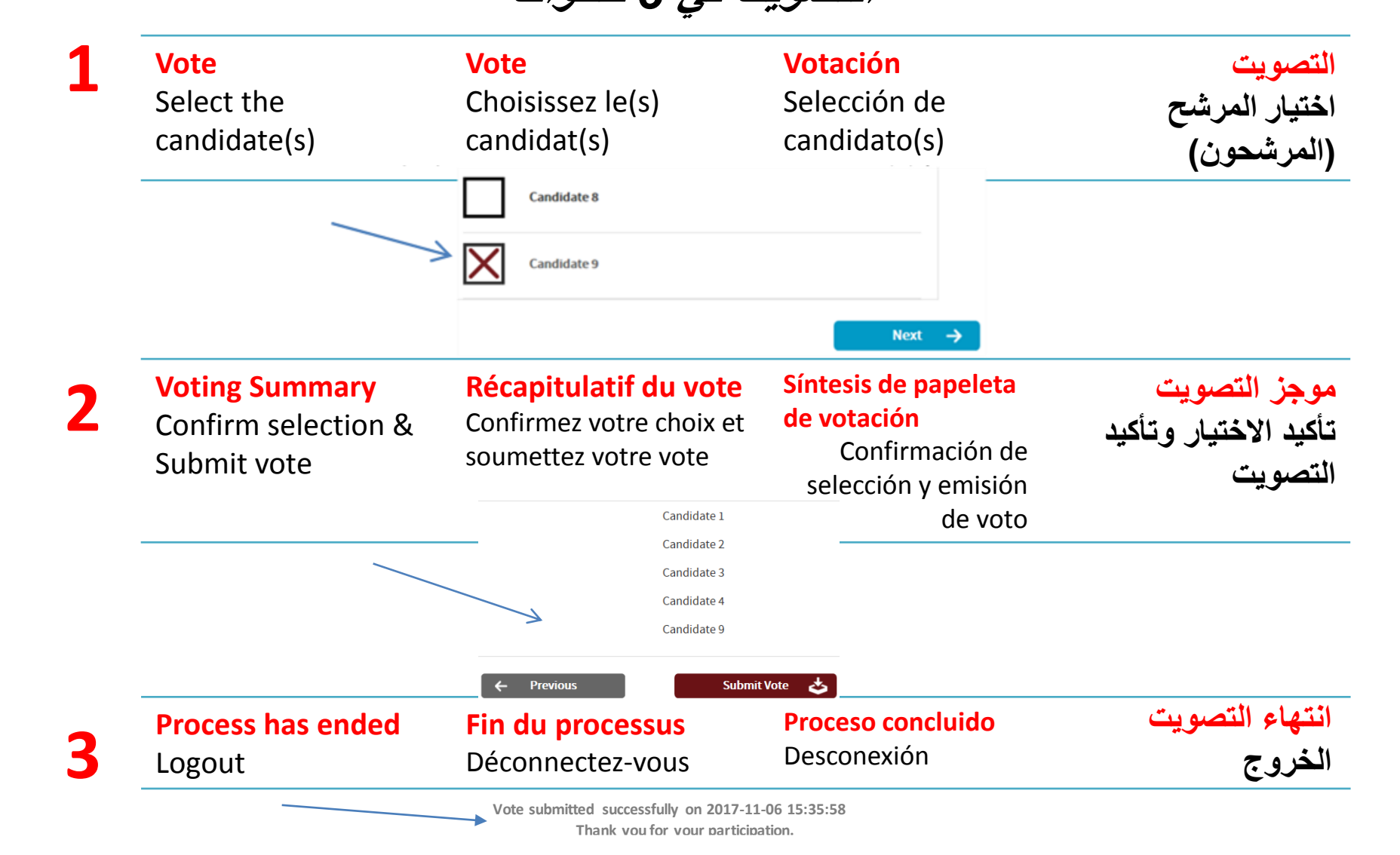

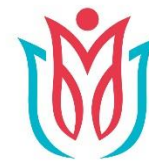

XXI periodo de sesiones de la Asamblea General de la Federación Internacional de Sociedades de la Cruz Roja y de la Media Luna Roja 6 a 8 de noviembre de 2017, Turquía

Federación Internacional de Sociedades de la Cruz Roja y de la Media Luna Roja

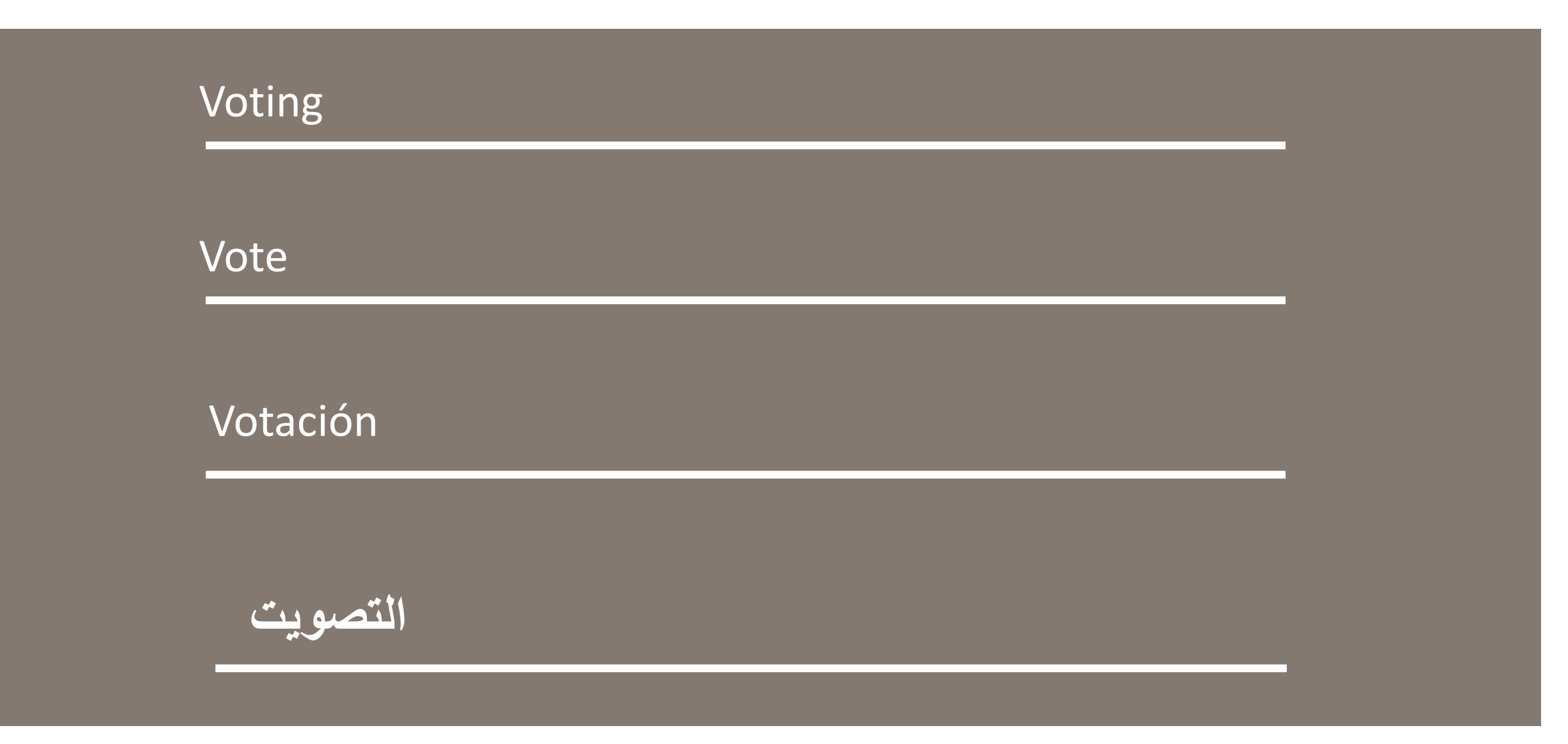

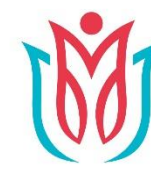

El poder de la humanidad XXI periodo de sesiones de la Asamblea General de la Federación Internacional de Sociedades

de la Cruz Roja y de la Media Luna Roja 6 a 8 de noviembre de 2017, Turquía

Federación Internacional de Sociedades de la Cruz Roja y de la Media Luna Roja

### **Voting Process 3** Types of Vote

et affichés à l'écran de

la salle plénière

1/Show of Hands (general rule) Vote at same time

2/Roll Call (if 5 delegations so request) Vote when called

**3/Secret Ballot** (if simple majority of National Societies so request) Vote at same time

#### **Results**

**Released quickly and** displayed on screen in **Plenary Room** 

| Processus de<br>vote                                                                                                    | Proe<br>vo |                                                                                                    |  |
|----------------------------------------------------------------------------------------------------|------------|----------------------------------------------------------------------------------------------------|--|
| 3 types de vote                                                                                                    |            | 3 mod                                                                                                  |  |
| <b>1/À main levée</b><br>(règle générale)<br><u>Vote simultané</u>                                                                                             |            | ۷۵<br><b>1 - ۸</b><br>(reg                                                                             |  |
| <b>2/Appel nominal</b><br>(si 5 délégations le<br>demandent)<br>Appel à voter                                                                                  |            | <u>Voto</u><br>2 - Llama<br>(previa so<br>de 5 o<br>Emisio                                             |  |
| <b><u>Appera voter</u></b><br><b><u>3/Scrutin secret</u></b><br>(si la majorité simple<br>des Sociétés<br>nationales le<br>demandent)<br><u>Vote simultané</u> |            | <u>anunciars</u><br><u>Socie</u><br><u>3 - Vot</u><br>(previa so<br>de la ma<br>Socieda<br><u>Voto</u> |  |
| Résultats                                                                                                    |            | Re                                                                                                    |  |
| Annoncés rapidement                                                                                                    |            | Result                                                                                                 |  |

ceso de عمليه التصويت tación alidades de 3 أنواع من otación التصويت mano alzada 1- رفع الأيدي gla general) (قاعدة عامة) simultáneo التصويت في نفس الوقت amiento nominal 2- بنداء الأسماء olicitud por parte delegaciones) (إذا طلبت 5 بعثات ذلك) ón del voto al التصويت عند نداء الاسم e el nombre de la dad Nacional 3- الاقتراع السرى (إذا طلبت الأغلبية البسيطة tación secreta من الجمعيات الوطنية ذلك) olicitud por parte ayoría simple de des Nacionales) التصبويت في نفس الوقت simultáneo النتائج sultados تعلن بسرعة وتظهر على tado rápido y الشاشة في غرفة الجلسة anunciado en pantalla en la sala de plenaria العامة

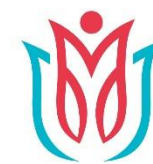

XXI periodo de sesiones de la Asamblea General de la Federación Internacional de Sociedades de la Cruz Roja y de la Media Luna Roja 6 a 8 de noviembre de 2017, Turquía

| Federación Internacional de Sociedades            |                                                                                        |                                                                                                    |                                                                                                    |                                                                                         |  |  |
|---------------------------------------------------|----------------------------------------------------------------------------------------|----------------------------------------------------------------------------------------------------|----------------------------------------------------------------------------------------------------|-----------------------------------------------------------------------------------------|--|--|
| de la Cruz Roja y de la Media Luna Roja<br>Keypad |                                                                                        | Pavé numérique                                                                                                    | Teclado                                                                                                    | لوحه المفاتيح                                                                           |  |  |
|                                                   | Used For:                                                                              | Utilisé pour :                                                                                                    | Utilizado para                                                                                                    | تُستخدم من أجل:                                                                         |  |  |
|                                                   | Quorum                                                                                 | Quorum                                                                                                    | Quórum                                                                                                    | النصاب القانوني                                                                         |  |  |
|                                                   | Voting                                                                                 | Vote                                                                                                    | Votación                                                                                                    | التصويت                                                                                 |  |  |
|                                                   | Who Can Use                                                                            | Qui peut l'utiliser                                                                                                    | ¿Quién puede usarlo?                                                                                                    | مَن يستطيع استخدام لوحة                                                                 |  |  |
|                                                   | Keypad                                                                                 | Chef de délégation                                                                                                    | Jefe de delegación                                                                                                    | المفاتيح                                                                                |  |  |
|                                                   | Chief of Delegation                                                                    | <u>uniquement</u>                                                                                                    | exclusivamente                                                                                                    | رئيس الوفد                                                                              |  |  |
|                                                   | <u>only</u>                                                                            | <u>Sauf</u> si un formulaire                                                                                                    | <u>Salvo</u> si se delega esa                                                                                               | فحسب                                                                                    |  |  |
|                                                   | Except if Proxy Form<br>is completed &                                                 | de procuration<br>dûment rempli est                                                                                                | función mediante poder de<br>representación<br>cumplimentado y entregado                                                    | باستثناء إذا استكملت<br>وقُدمت الاستمارة بالنيابة                                       |  |  |
|                                                   | submitted                                                                              |                                                                                                    | Distribuido en la sala de                                                                                                   | يُوزع في غرفة الجلسة                                                                    |  |  |
|                                                   | Distributed in<br>Plenary Room<br>when necessary<br>No need to collect                 | plénière<br>au moment voulu<br>Ne doit pas être retiré                                                                             | plenaria<br>en caso necesario<br>No existe necesidad de<br>recogerlo previamente                                            | <u>العامة</u><br>عند اللزوم<br><b>لا لزوم للجمع</b>                                     |  |  |
|                                                   | Support                                                                                | Soutien                                                                                                    | Ароуо                                                                                                    | الدعم                                                                                   |  |  |
|                                                   | IFRC Voting Team<br>and Volunteers<br><u>available to assist</u><br>throughout Plenary | Une équipe Fédération et<br>des volontaires <u>seront</u><br><u>présents pour apporter un</u><br><u>soutien durant la plénière</u> | Funcionarios responsables<br>del proceso de votación y<br>voluntarios prestarán<br>asistencia durante la sesión<br>plenaria | فريق التصويت التابع للاتحاد<br>الدولي ومتطوعوه<br>حاضرون للمساعدة خلال<br>الجلسة العامة |  |  |

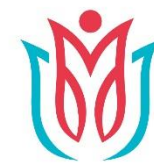

El poder de la humanidad XXI periodo de sesiones de la Asamblea General de la Federación Internacional de Sociedades

de la Cruz Roja y de la Media Luna Roja 6 a 8 de noviembre de 2017, Turquía

Federación Internacional de Sociedades de la Cruz Roja y de la Media Luna Roja

#### El teclado لوحة المفاتيح Vote Using: The Key Options: 1 for Yes 2 for No 3 for Abstention Vote: À l'aide des touches suivantes : 1 pour Oui 2 pour Non 3 pour s'abstenir Votación Selección de opciones: 1 para Si 2 para No 3 para abstención التصويت باستخدام: الخيارات الرئيسية: 1 للتصويت بنعم 2 للتصويت بكلا 3 للامتناع عن التصويت

The Keypad

Le pavé numérique

2

**Change By:** Selecting new option (Show of Hands and Secret Ballot only) **Changer en :** Sélectionnant une autre option (Vote à main levée ou scrutin secret uniquement) Cambio de opción Seleccionar nueva opción (únicamente en caso de votación a mano alzada y votación secreta) التغيير من خلال: اختيار خيار جديد (رفع الأيدي والاقتراع السرى)

## Consejo de Delegados 2017

### 10 – 11 de noviembre de 2017

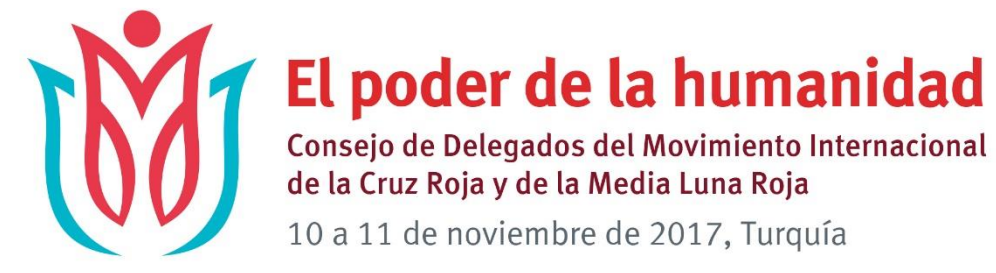

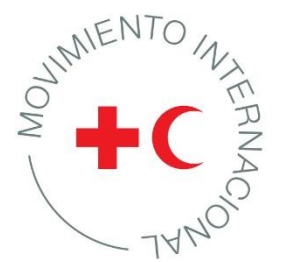

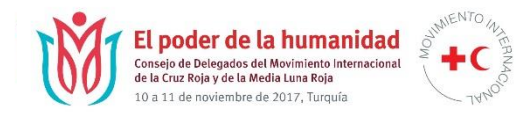

## Consejo de Delegados: estructura

### 10 de noviembre

### <u>11 de noviembre</u>

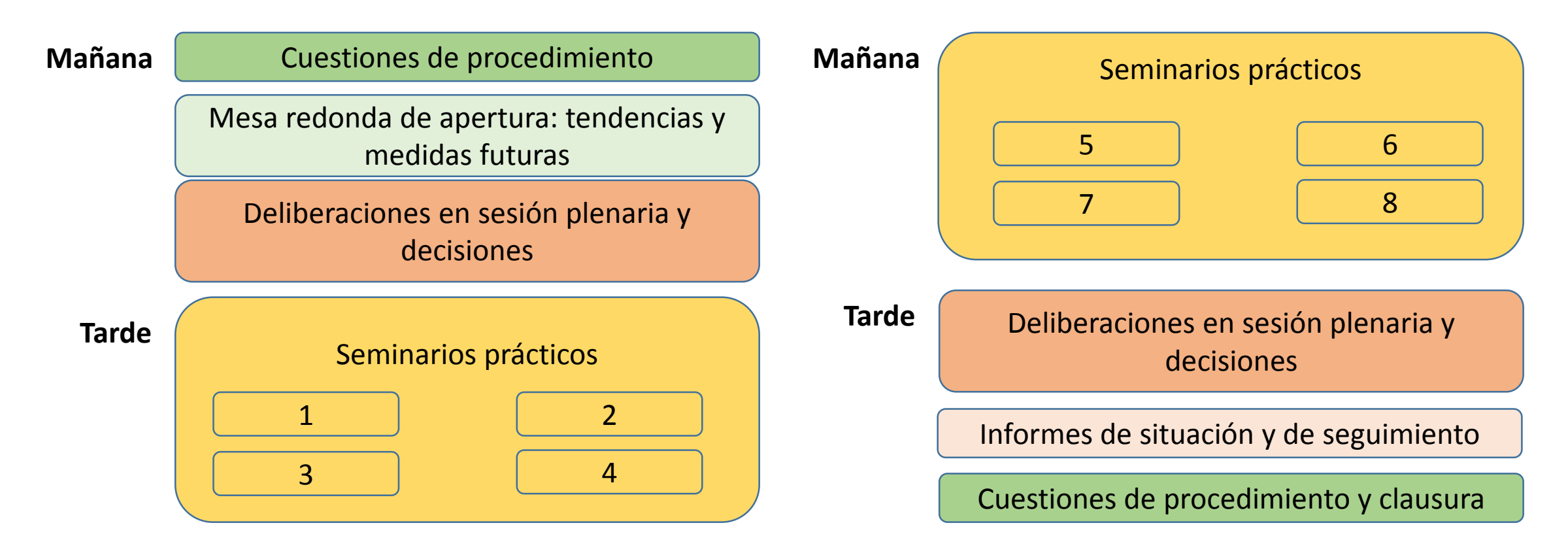

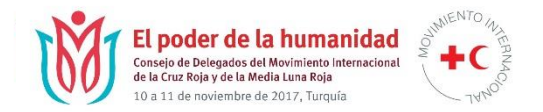

#### Resoluciones sometidas a aprobación en sesión plenaria

Fortalecimiento de la coordinación y la cooperación en el Movimiento

Principios de cooperación para la movilización de recursos en el Movimiento

Llamamiento a la acción del Movimiento sobre las necesidades humanitarias de los migrantes vulnerables

Medidas encaminadas a la eliminación de las armas nucleares

Educación: humanidades humanitarias conexas

Atención de necesidades psicosociales y de salud mental

Hacia un enfoque del Movimiento Internacional de la Cruz Roja y de la Media Luna Roja sobre epidemias y pandemias

Elaboración de una estrategia sobre el restablecimiento del contacto entre familiares

Derecho internacional humanitario

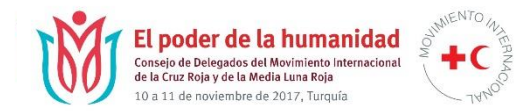

### Consejo de Delegados – SEMINARIOS PRÁCTICOS

Horario

|                          | 10 de noviembre (tarde)                                                                                                    |                                                                                                    |  |  |  |  |  |  |  |
|--------------------------|----------------------------------------------------------------------------------------------------|----------------------------------------------------------------------------------------------------|--|--|--|--|--|--|--|
| 14:00 –<br>16:00         | Establecimiento del programa sobre resiliencia:<br>liderazgo en la formulación de la política sobre clima<br>y desastres <i>(Salas Toscana 1 y 2)</i>                                                   | Despertar al gigante rojo – armonización<br>e importancia estratégica de la comunicación en el<br>Movimiento <i>(Sala Marcello)</i> |  |  |  |  |  |  |  |
| 16:30 –<br>18:30         | Protección de la atención sanitaria y respeto de<br>los emblemas: función rectora del Movimiento en el<br>empeño colectivo (Salas Toscana 1 y 2)                                                        | El restablecimiento del contacto entre familiares<br>en el siglo XXI<br>(Sala Marcello)                                             |  |  |  |  |  |  |  |
| 11 de noviembre (mañana) |                                                                                                    |                                                                                                    |  |  |  |  |  |  |  |
| 08:30 –<br>10:30         | Preservación de<br>la independencia, la neutralidad y<br>la imparcialidad ante reacciones de los Estados y del<br>publico frente a<br>desafíos mundiales contemporáneos<br><i>(Salas Toscana 1 y 2)</i> | Atención de necesidades psicosociales y de salud<br>mental<br><i>(Sala Marcello)</i>                                                |  |  |  |  |  |  |  |
| 11:00 –<br>13:00         | De las palabras a la acción – participación<br>comunitaria y rendición de cuentas en la práctica<br>(Salas Toscana 1 y 2)                                                                               | Uso de armas explosivas en zonas pobladas<br>(Sala Marcello)                                                                        |  |  |  |  |  |  |  |

Foro de las organizaciones de la Cruz Roja y de la Media Luna Roja (Foro  $RC^2$ )

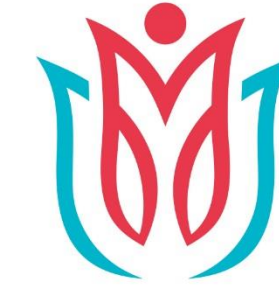

### El poder de la humanidad XXI periodo de sesiones de la Asamblea General

de la Federación Internacional de Sociedades de la Cruz Roja y de la Media Luna Roja

6 a 8 de noviembre de 2017, Turquía

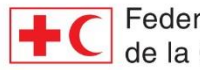

Federación Internacional de Sociedades de la Cruz Roja y de la Media Luna Roja

### FORO RC<sup>2</sup> - PROGRAMA - 9 DE NOVIEMBRE

### 9:00 - 10:00 00 Inauguración - (ENG/FR/SPA/AR/RU) Sala San Marco

#### 10:30 - 12:30 Transformación social

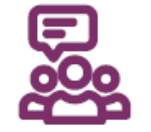

¿Cómo enfrentarla?

Tendencias de violencia

emergente que afectan

a la sociedad

Diálogo y estudio de casos

planteados

por Sociedades Nacionales sobre formas emergentes de violencia e intolerancia

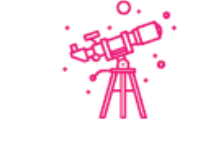

Cambios demográficos perturbadores *Reflexión interactiva* sobre la incidencia de una creciente población que envejece

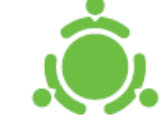

¿Fe en las instituciones? Mesa redonda sobre la erosión de la confianza del público en las instituciones y las repercusiones en el sector humanitario del futuro

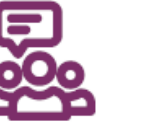

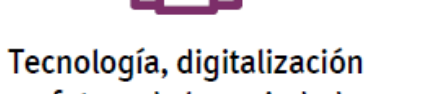

y futuro de la sociedad Diálogo sobre oportunidades y desafíos emergentes

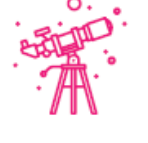

La juventud y los cambios culturales: Reflexión interactiva sobre transformación mundial de la demografía y las tendencias de la juventud

(ENG/FR/SPA/AR/RU) Sala Toscana 2 (ENG) Sala Romano 2 (ENG) Sala Romano 3

(ENG/FR/SPA/AR/RU) Sala Marcello (ENG) Sala Romano 1

12:30 - 14:00 Almuerzo

12:45 - 13:45

Equipaje para el futuro Reflexión interactiva sobre sus percepciones del futuro

> (ENG) Sala Romano 2

EuropAlien Demostración de un juego de estrategia destinado a fortalezar destrezas y promover el cambio positivo

> (ENG) Toscana 2

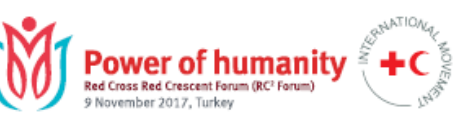

#### 14:00 - 15:30 www: modalidades de trabajo

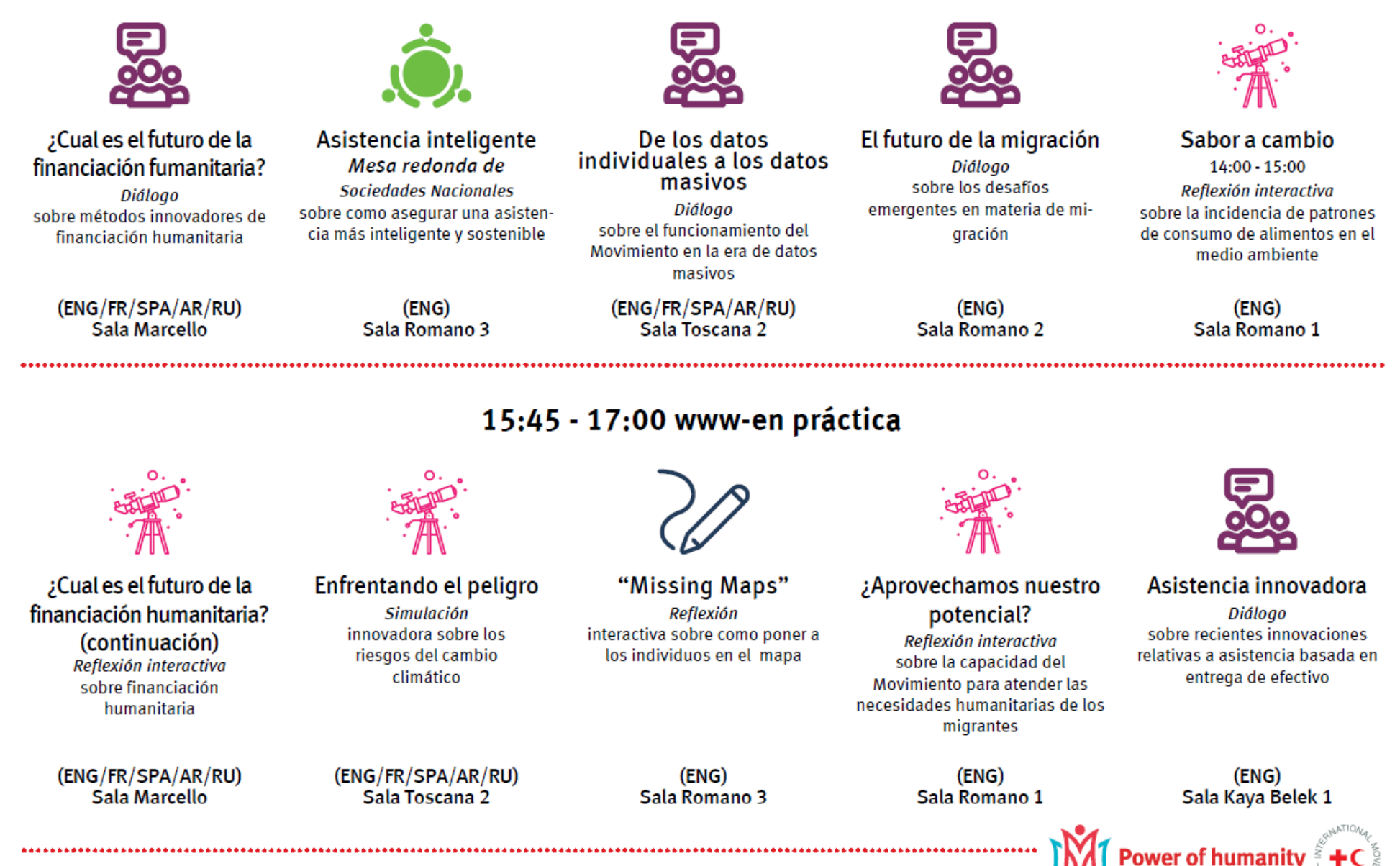

Power of humani Red Cross Red Crescent Forum (RC<sup>1</sup> Forum) 9 November 2017, Turkey

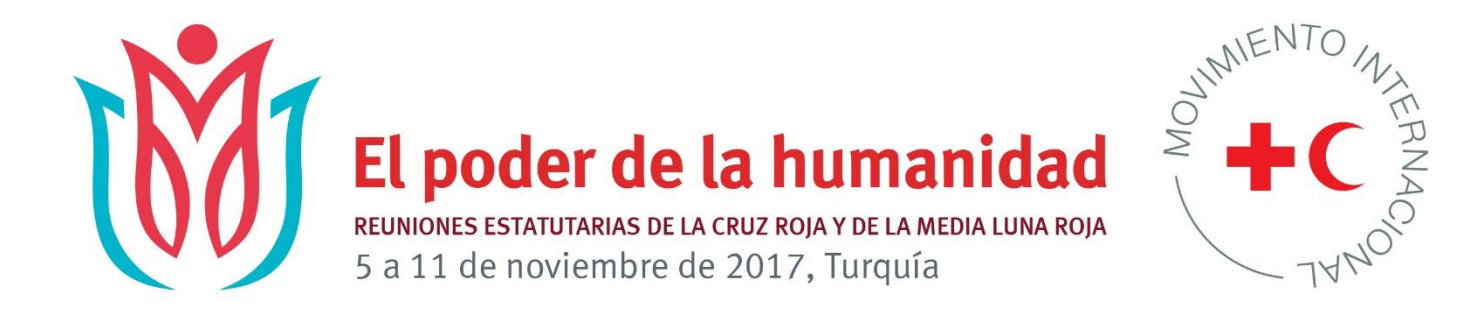

# **SITIO WEB**

## www.rcrcconference.org

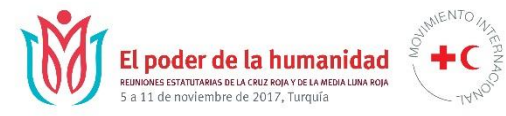

## Calendario

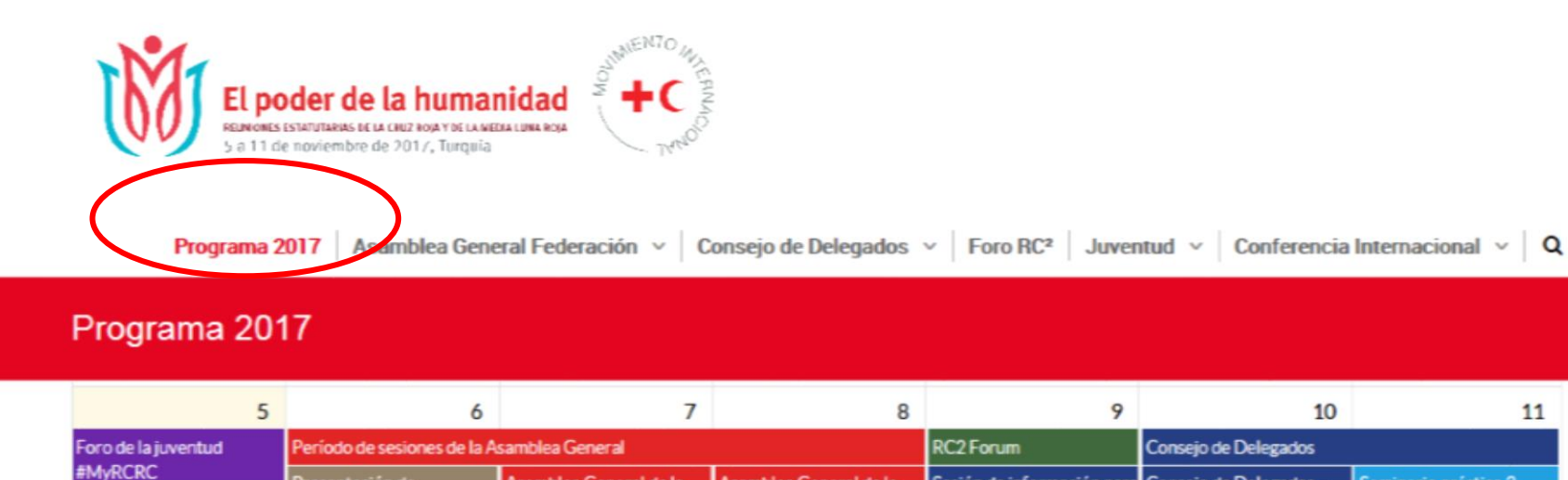

| 5                                                                                                | 5 6 7                                                                                                    |                                                                                                    | 8                                                                                                    | 9                                                                                                    | 10                                                                                                    | 1                                                                                                    |
|--------------------------------------------------------------------------------------------------|----------------------------------------------------------------------------------------------------|----------------------------------------------------------------------------------------------------|----------------------------------------------------------------------------------------------------|----------------------------------------------------------------------------------------------------|----------------------------------------------------------------------------------------------------|----------------------------------------------------------------------------------------------------|
| Foro de la juventud                                                                              | Período de sesiones de la A                                                                                      | Asamblea General                                                                                                    |                                                                                                    | RC2 Forum                                                                                                |                                                                                                    |                                                                                                    |
| #MyRCRC<br>Reunión del presidente y                                                              | Presentación de<br>candidatos a la presidencia                                                                   | Asamblea General de la /<br>Federación Internacional -<br>segunda sesión plenaria d<br>Asamblea General de la /<br>Federación Internacional F<br>seminarios prácticos s<br>oficiosos /<br>Asamblea General de la / | mblea General de la       Asamblea General de la         ración Internacional -       Federación Internacional         nda sesión plenaria       quinta sesión plenaria         mblea General de la       Asamblea General de la         ración Internacional       Asamblea General de la         ración Internacional       Asamblea General de la         ración Internacional       Asamblea General de la         ración Internacional       Federación Internacional -         narios prácticos       Asamblea General         osos       Asamblea General         mblea General de la       Federación - seminarios         ración Internacional       Federación - seminarios         noblea General de la       Federación - seminarios         noblea General de la       Federación Internacional         noblea General de la       Federación - seminarios         noblea General de la       ración Internacional         noblea General de la       ración Internacional         noblea General de la       ración Internacional         noblea General de la       ración Internacional         noblea General de la       ración Internacional         noblea General de la       ración Internacional | Sesión de información para<br>funcionarios de la reunión                                                 | Consejo de Delegados -<br>Plenaria                                                                                                    | Seminario práctico 3-<br>preservación de la<br>independencia, la<br>neutralidad y la<br>imparcialidad ante<br>reacciones de los Estado<br>y del público frente a<br>desafíos mundiales<br>contemporáneos<br>Seminario práctico 7 -<br>atención de necesidades<br>psicosociales y de salud<br>mental |
| los vicepresidentes de la<br>Federación International                                            | de la Federación<br>Internacional                                                                                |                                                                                                    |                                                                                                    | del Consejo de Delegados<br>Foro RC2 inauguración                                                        | CoD Seminario práctico 1<br>– establecimiento del                                                                                                    |                                                                                                    |
| Sesión de orientación<br>sobre los receienes                                                     | Ceremonia de<br>inauguración conjunta                                                                            |                                                                                                    |                                                                                                    | Reunión extraordinaria de<br>la Junta de Gobierno                                                        | programa sobre resiliencia:<br>liderazgo en la formulación                                                                                                    |                                                                                                    |
| estatutarias Ann<br>Sesión de orientación Fede<br>sobre las reuniones Sesió<br>estatutarias Anan | A emblea General de la oficioso<br>ión Fede ación Internacional Asamb<br>Sesió<br>A amb Sesión de orientación se |                                                                                                    |                                                                                                    | ¿Cómo enfrentarla?<br>Tendencias de violencia<br>emergente que afectan a la<br>sociedad                  | de la política sobre clima y<br>desastres                                                                                                    |                                                                                                    |
|                                                                                                  |                                                                                                    | tación sobre las reunione:                                                                                                    |                                                                                                    |                                                                                                    | Seminario práctico 5 –<br>Despertar al gigante rojo:<br>armonización e<br>importancia estratégica de<br>la comunicación en el<br>Movimiento<br>Seminario práctico 2:<br>protección de la atención<br>sanitaria y respeto de los |                                                                                                    |
| Cana de gala ofrecida por<br>la Media Luna Roja Turca                                            | Feder                                                                                                    | 017 5:00 pm                                                                                                    |                                                                                                    | ¿Fe en las instituciones?                                                                                |                                                                                                    |                                                                                                    |
|                                                                                                  | Noviembre 5, 20                                                                                                  |                                                                                                    |                                                                                                    | Cambios de la sociedad -<br>incidencia de los rápidos<br>cambios del contexto<br>social en el ecosistema |                                                                                                    | Seminario práctico 4 ·                                                                                                    |
|                                                                                                  | End date<br>Noviembre 5, 20                                                                                      | )17 6:30 pm                                                                                                    | ración Internacional -<br>ura                                                                                                    |                                                                                                    |                                                                                                    | las palabras a la acción<br>participación comunita<br>y rendición de cuentas<br>la práctica<br>Seminario práctico 6 –                                                                                                    |
|                                                                                                  | Venue                                                                                                    |                                                                                                    | pción de la<br>ración Internacional                                                                                                    | humanitario                                                                                              |                                                                                                    |                                                                                                    |
|                                                                                                  | San Marco                                                                                                    | San Marco                                                                                                    |                                                                                                    | Cambios demográficos<br>perturbadores                                                                    | del Movimiento en el                                                                                                    |                                                                                                    |
|                                                                                                  | homepage-Spanish                                                                                                 | nish                                                                                                    |                                                                                                    | La juventud                                                                                              | La juventud y los cambios                                                                                                    | empeño colectivo<br>Seminario práctico 8 - el                                                                                                    |
|                                                                                                  | -                                                                                                    |                                                                                                    |                                                                                                    | Culturales<br>Tecnología, digitalización y                                                               | restablecimiento de                                                                                                    | Consejo de Delegados<br>Plenaria                                                                                                    |
|                                                                                                  |                                                                                                    |                                                                                                    |                                                                                                    | futuro de la sociedad                                                                                    | en el siglo XXI                                                                                                    | Ceremonia de clausur                                                                                                    |
|                                                                                                  |                                                                                                    |                                                                                                    |                                                                                                    | Equipaje para el futuro                                                                                  |                                                                                                    | Control International Advancement of the                                                                                                    |

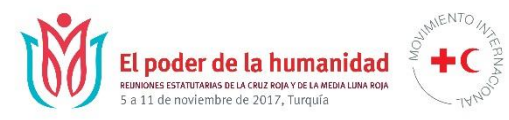

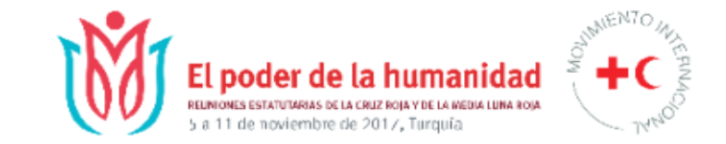

Programa 2017 Asamblea General Federación × Consejo de Delegados × Foro RC<sup>2</sup> Juventud × Conferencia Internacional × Q

Sesión de orientación sobre las reuniones estatutarias

### **Evento**

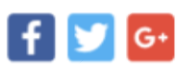

Se brindará información sobre el orden del día (Asamblea General y Consejo de Delegados), los documentos para las reuniones, las normas que rigen los procedimientos, las elecciones en la Asamblea General de la Federación Internacional de Sociedades de la Cruz Roja y de la Media Luna Roja (Federación Internacional), el Foro de la Cruz Roja y de la Media Luna Roja y otros aspectos prácticos.

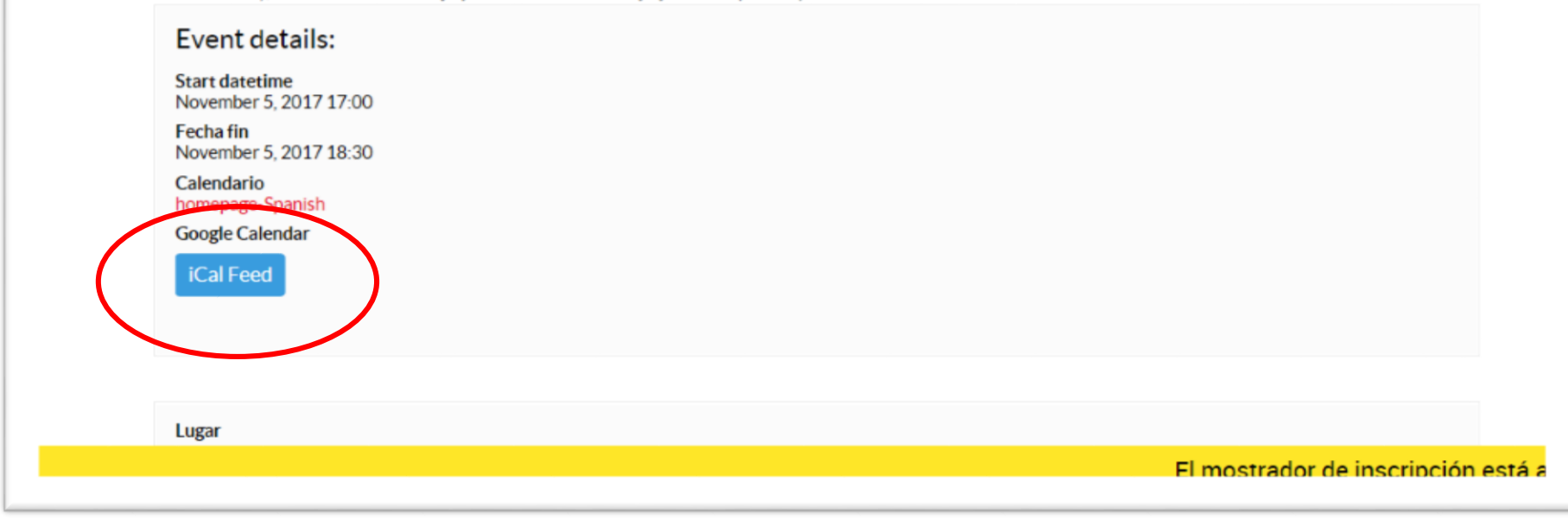

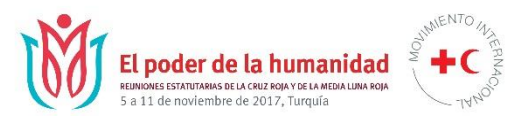

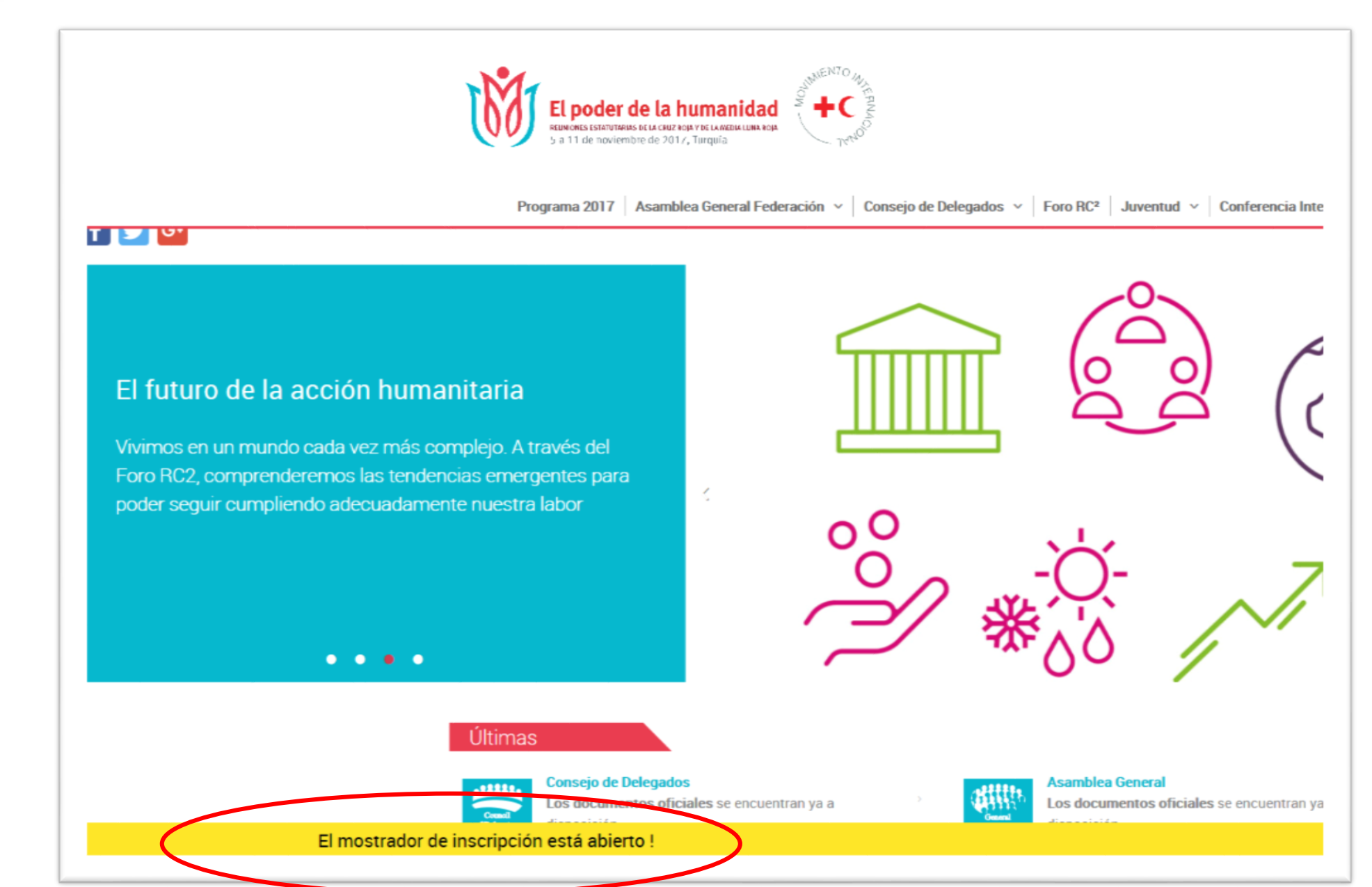

### Anuncio

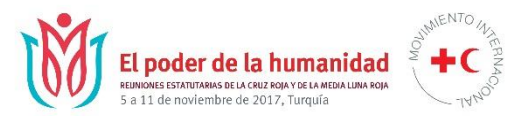

### Información actualizada

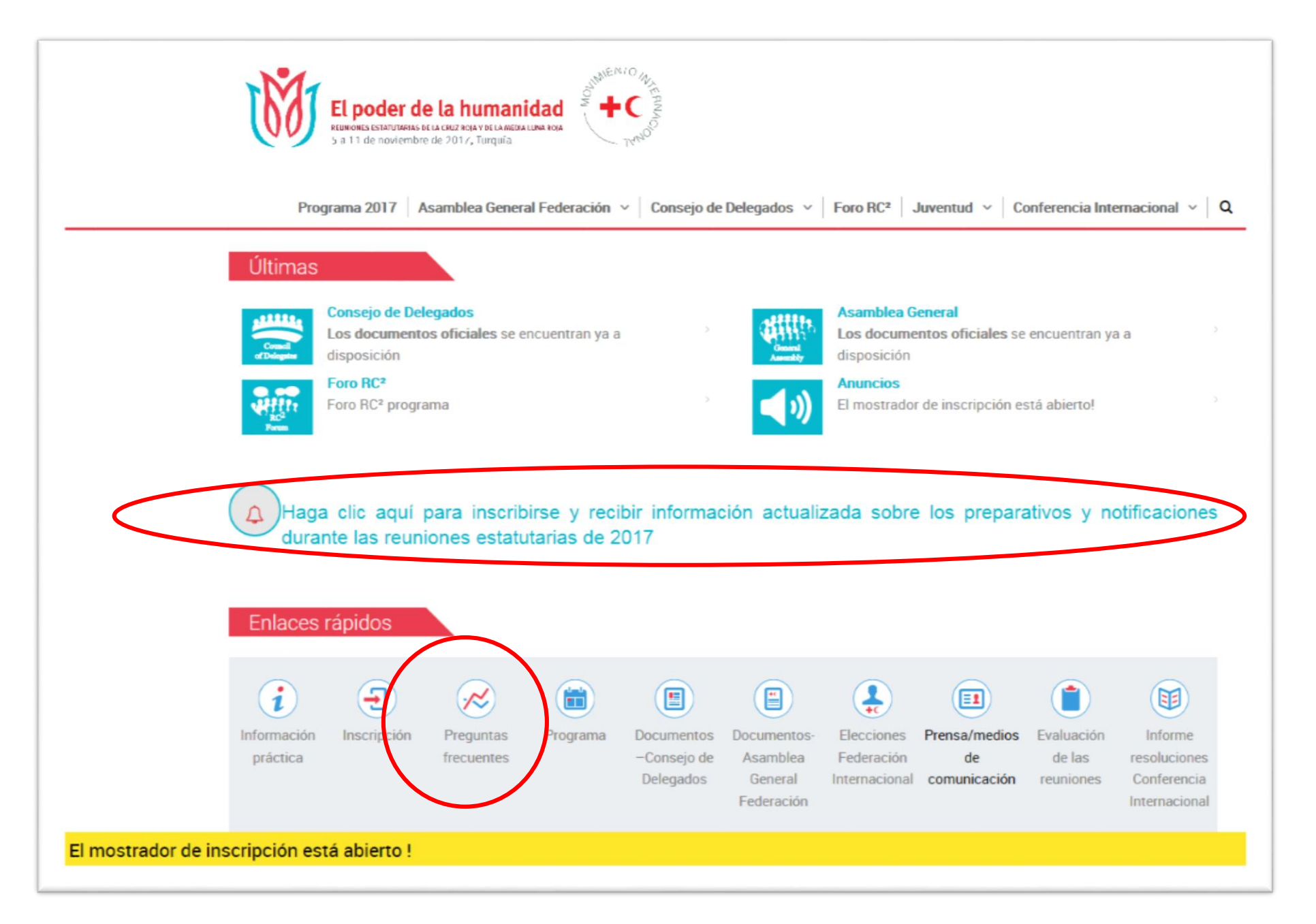

# Logística práctica

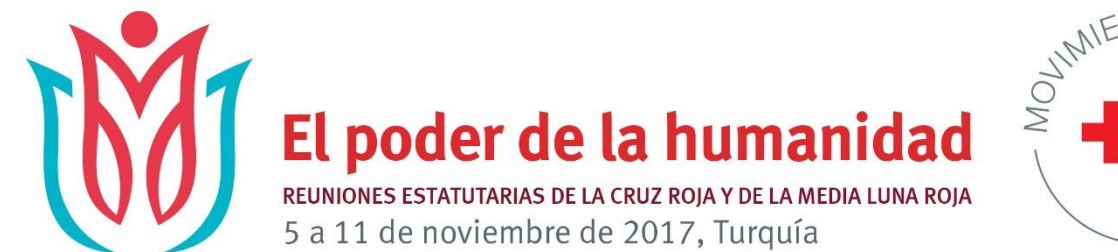

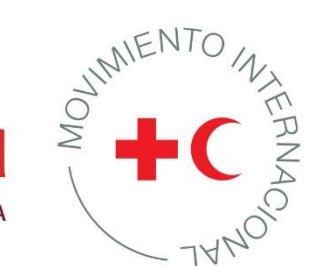

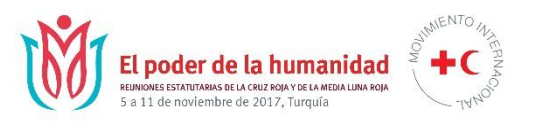

## Estadísticas – según inscripciones al 31 de octubre de 2017\*

- Asamblea General
- Consejo de Delegados
- Foro de la juventud

- 188 Sociedades Nacionales 923 delegados
  185 Sociedades Nacionales 815 delegados
  146 Sociedades Nacionales 155 jóvenes representantes
  13 organizaciones 34 delegados
  7 personas
- Otros: Observadores: Invitados:

Junto con los voluntarios y miembros del personal que prestan servicios, cerca de 1 500 participantes

## **El poder de la humanidad** REUNIONES ESTATUTARIAS DE LA CRUZ ROJA Y DE LA MEDIA LUNA ROJA 5 a 11 de noviembre de 2017, Turquía

### CENTRO DE CONFERENCIAS ZONA DE EXPOSICIONES

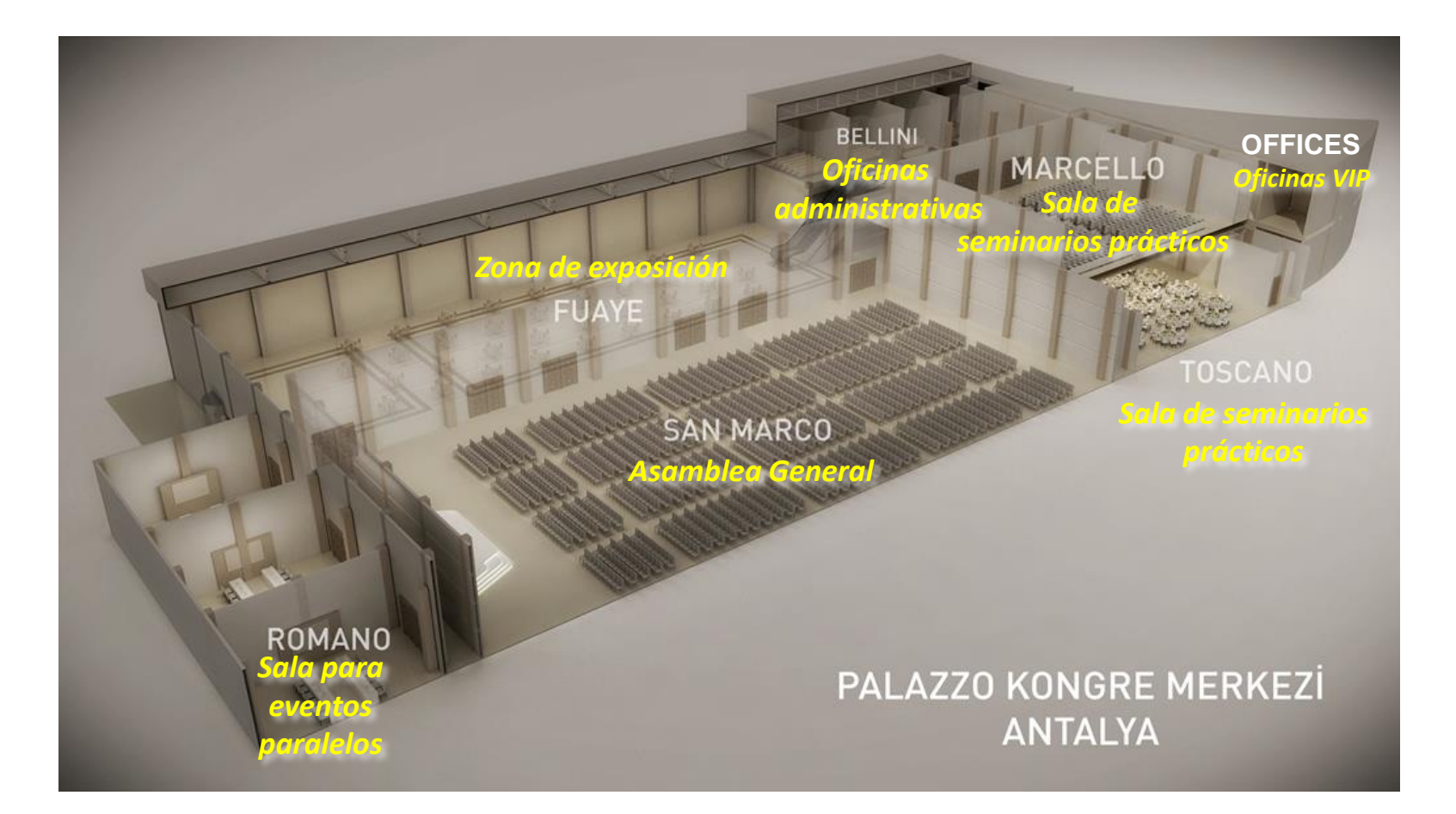

### CENTRO DE CONFERENCIAS ZONA DE EXPOSICIONES

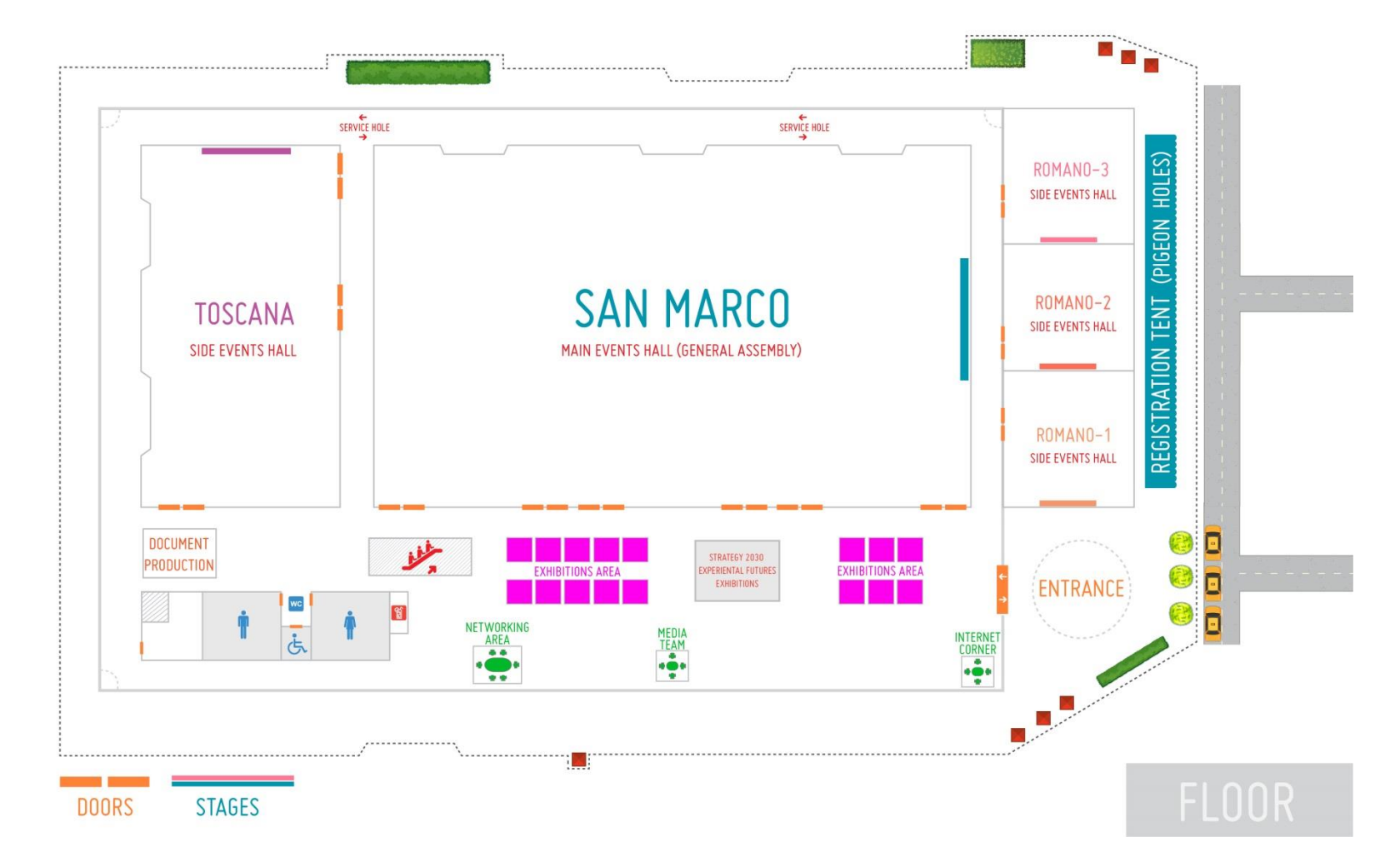

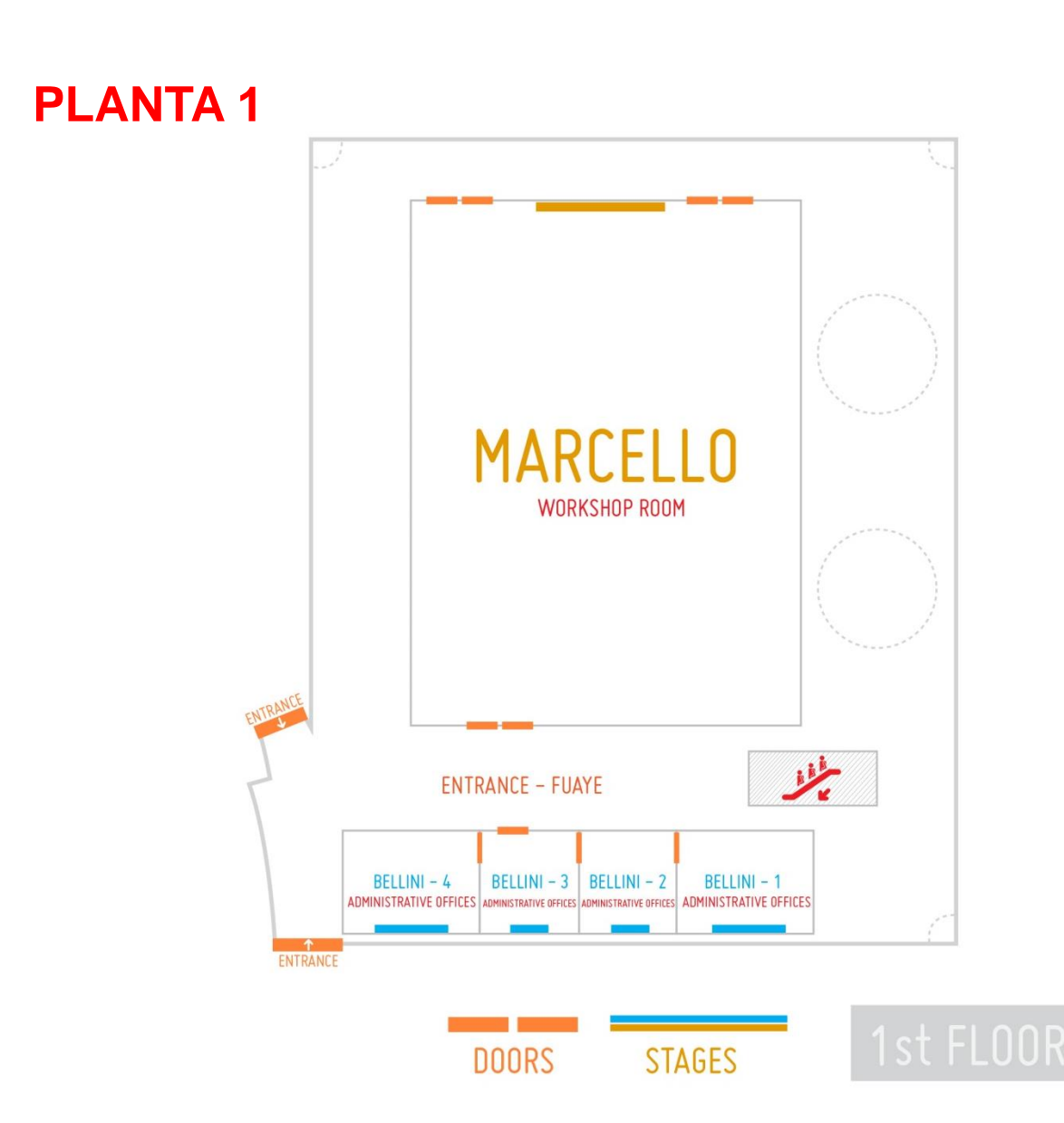

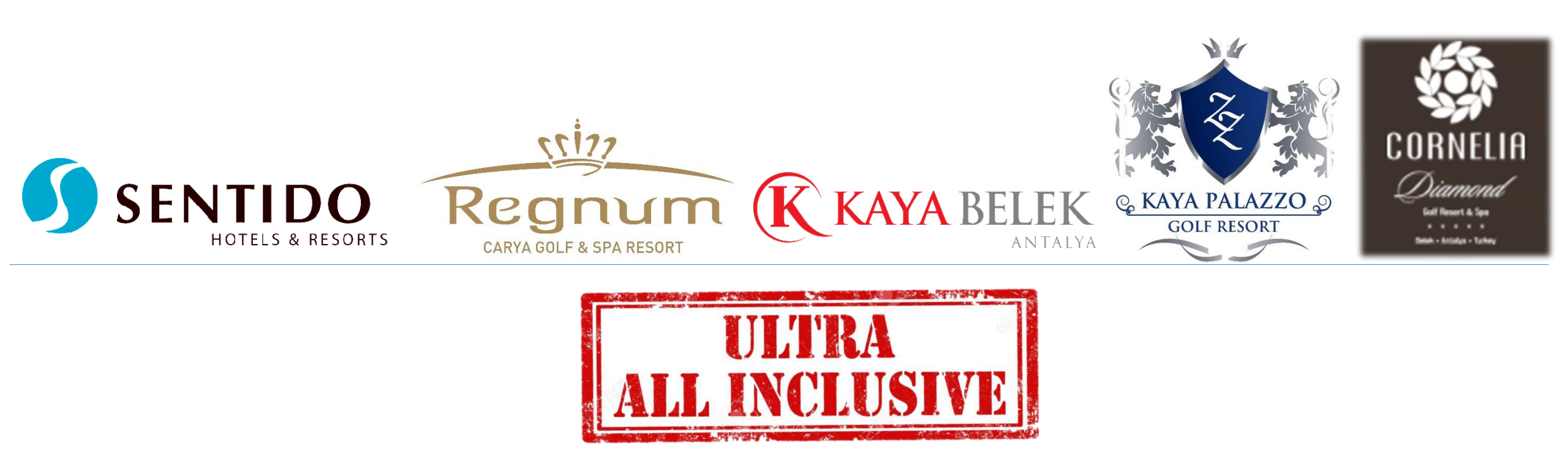

- El servicio a la habitación no está incluido en el paquete.
- los participantes deberán desayunar y cenar en sus respectivos hoteles.
- El servicio de almuerzo tendrá lugar en el hotel Kaya Palazzo y Kaya Belek para todos los delegados y miembros del personal. No se solicitará el número de habitación. Durante los desayunos o cenas, los hoteles solicitarán los números de habitación.

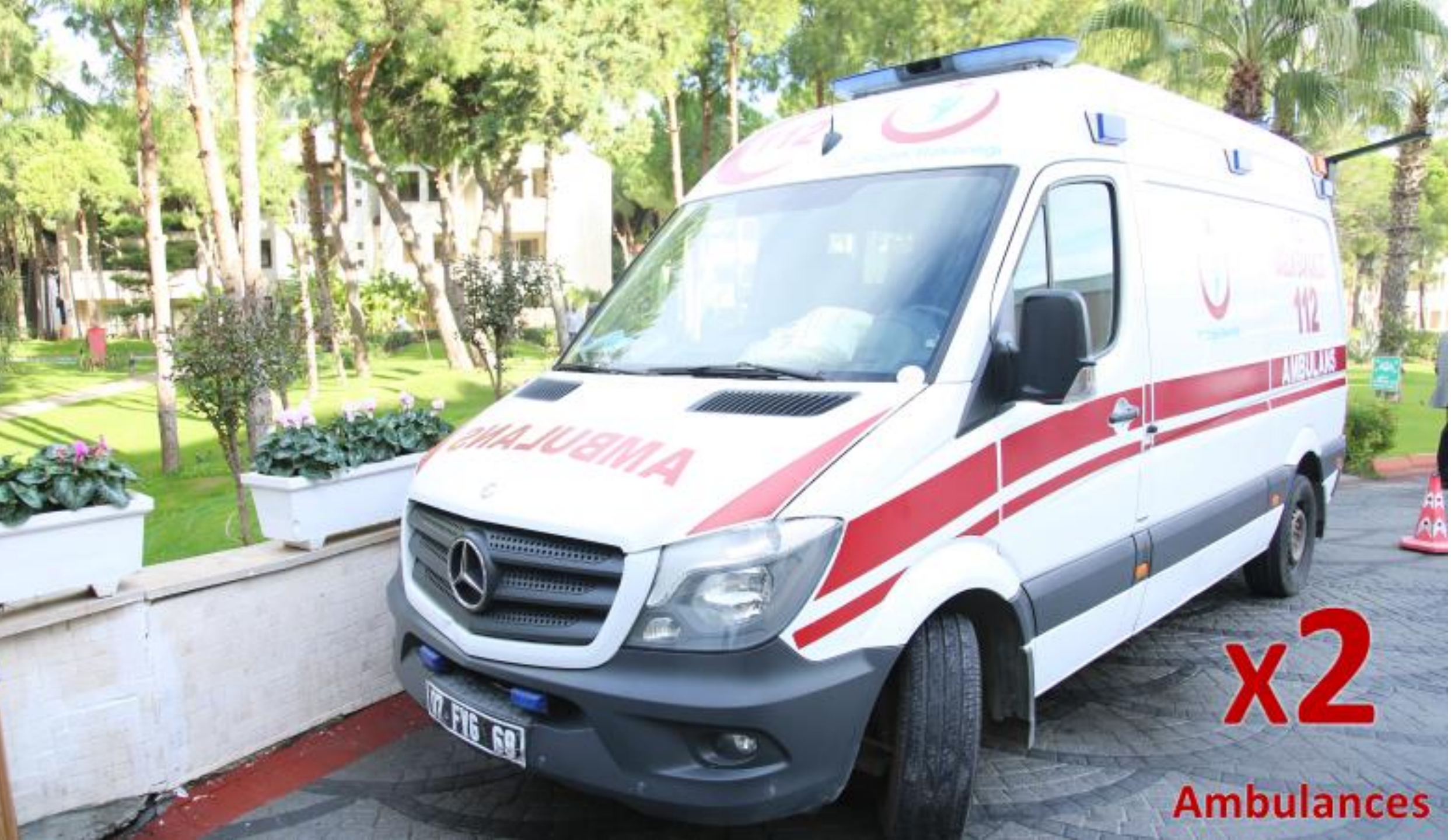

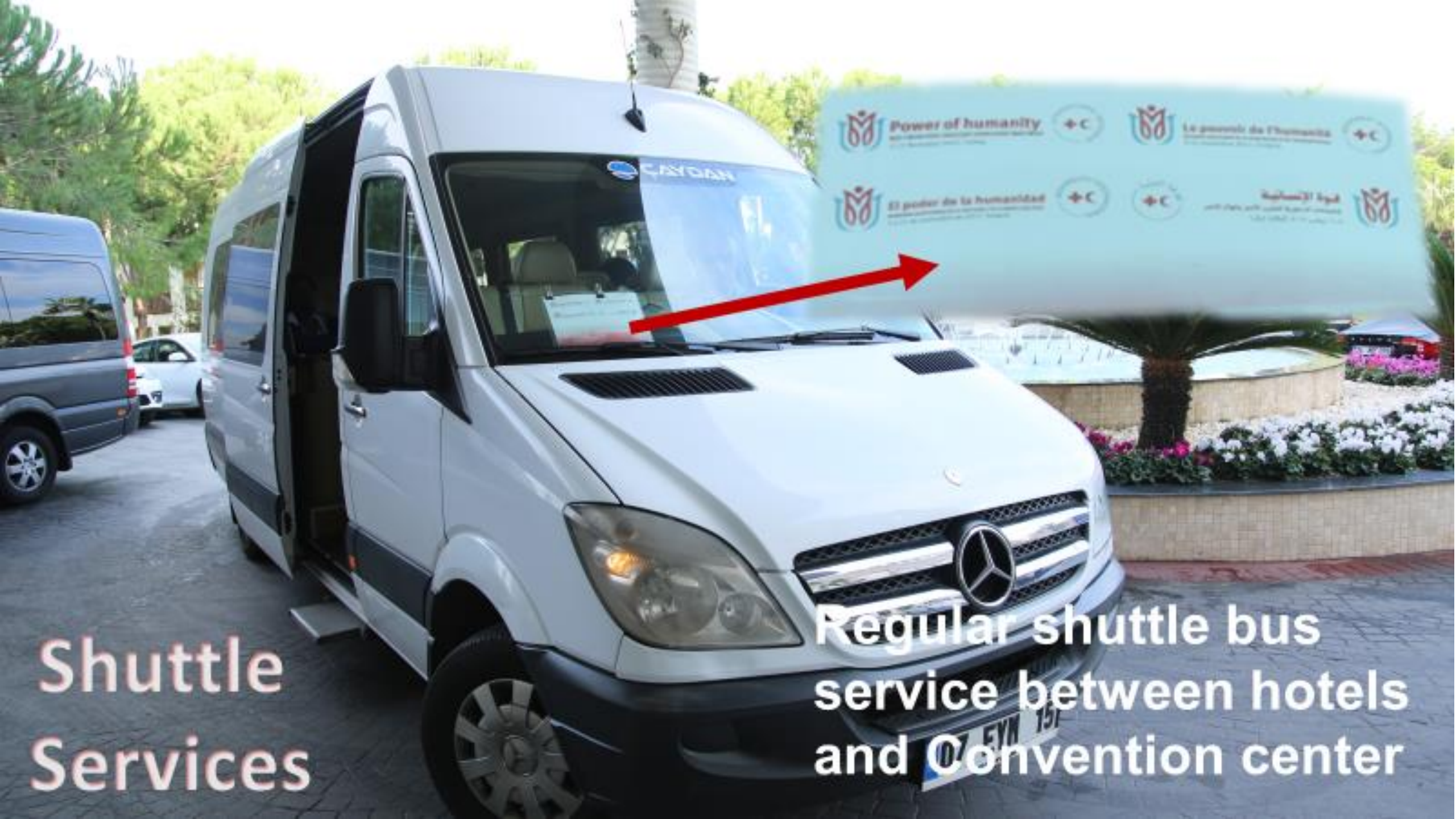

## Pronóstico del clima durante la semana

| Sun 11/5  | 20°/10° | 23 мм | 0 см |                                  | 22°/11° |
|-----------|---------|-------|------|----------------------------------|---------|
| Mon 11/6  | 21°/10° | 0 мм  | 0 см | -🔆 Mostly sunny                  | 22°/11° |
| Tue 11/7  | 23°/11° | 0 мм  | 0 см | - Comfortable with sunshine      | 22°/11° |
| Wed 11/8  | 24°/10° | 0 мм  | 0 см | - C- Pleasant with plenty of sun | 21°/10° |
| Thu 11/9  | 22°/12° | 1 мм  | 0 см | -🔆 Sunshine and pleasant         | 21°/10° |
| Fri 11/10 | 22°/12° | 2 мм  | 0 см | C Rather cloudy with a shower    | 21°/10° |
| Sat 11/11 | 23°/11° | 0 мм  | 0 см | - Decreasing clouds              | 21°/10° |
| Sun 11/12 | 23°/10° | 30 мм | 0 см | Downpours in the afternoon       | 20°/10° |

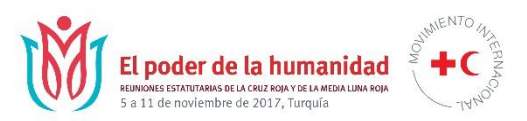

## Recepciones

- Asamblea General recepción ofrecida por la Federación Internacional
  - 8 de noviembre 18:00 (centro de conferencias Palazzo)

Ceremonia conjunta de entrega de premios y recepción
 9 de noviembre - 18:00 (centro de conferencias Palazzo)

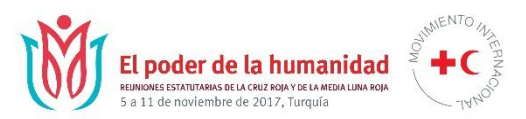

## Recepciones

### Cena de gala ofrecida por la Media Luna Roja Turca

### 5 de noviembre - 19:30 (hoy)

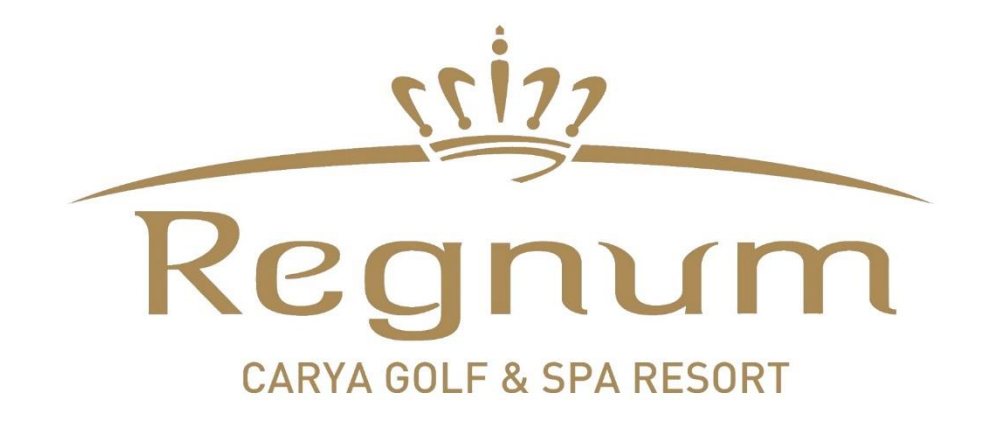

# Pewer of humanity +C SHUTTLE POINT EBIT Wandeds (hereally 4 urkish Red Crescen **INFO DESK**

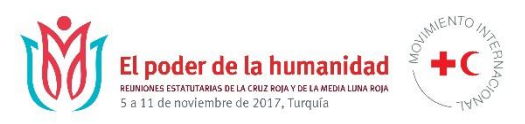

## Salas de reunión y despachos

12 pequeños despachos

4 oficinas de coordinación (Media Luna Roja Turca, oficina conjunta, oficina Federación Internacional)

4 oficinas asignadas al CICR (2 permanentes y 2 luego de la Asamblea General)

Salas para reuniones bilaterales asignadas en función de orden de solicitud. También disponibles en hoteles cercanos. Otras opciones de reunión en el vestíbulo de los hoteles Kaya Palazzo y Belek.

Solicitudes - salas de reunión y disposición especial de salas; solicitudes de servicios de comida al lugar (opciones limitadas)

Jean.meystre@ifrc.org

### No se permite el ingreso a salas de reunión con alimentos o bebidas, salvo agua

110 voluntarios colaborarán en las reuniones.

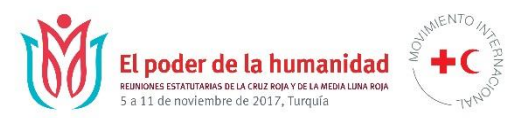

## Seguridad

### Escáner y máquinas de rayos X – todas las personas, SIN EXCEPCIÓN

### Temas relativos a seguridad 24/7, señor Lars Tangen, + 90 533 966 60 65

Cuide sus pertenencias y dispositivos

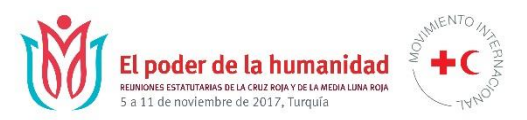

## Inscripción y seguridad

Mostrador de inscripción abierto entre 08:00 y 19:00 horas. Punto central para toda información, con inclusión de casilleros para información de las Sociedades Nacionales

Controles de seguridad en las dos puertas de ingreso

Existirá estricto protocolo para la ceremonia de apertura

Sistema de credenciales de identificación – véase ejemplos

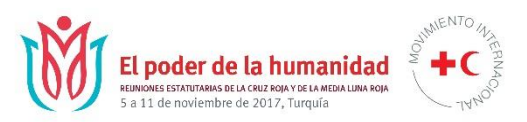

## Credenciales de identificación Delegados

Código de colores, por categoría Sociedad Nacional, CICR, Federación Internacional, Comisión Permanente, observadores, invitados, prensa, visitantes, personal, voluntarios

> Código de colores, por idioma rojo: inglés azul: francés amarillo: español verde: árabe

Jefe de delegación: fondo amarillo

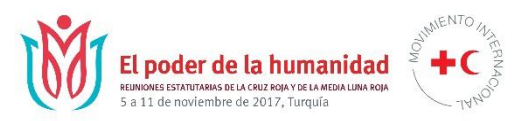

## Tecnologías de la información

WIFI - conexión gratuita en los hoteles.

Conexión disponible en el centro de conferencias.

Zona de producción de documentos en el centro de conferencias con posibilidad de fotocopiado.

Centro de negocios disponible para delegados en la zona de exposición.

Servicio de apoyo técnico.

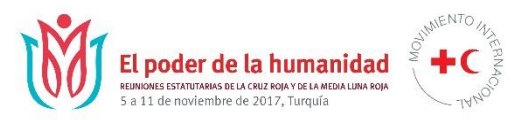

## Solicitud de información

Personas responsables: **Francoise LeGoff, <u>francoise.legoff@ifrc.org</u>, Móvil: + 41 79 217 3334 <b>Helena Pantelic, <u>helena.pantelic@ifrc.org</u>, Móvil: + 41 79 245 7045** 

## Comentarios y observaciones

- Este año, se recopila información sobre las reuniones bajo una modalidad distinta de encuestas. Puede conocer y dar a conocer sus experiencias a lo largo de las reuniones a través de breves reseñas de aspectos que hayan suscitado particular entusiasmo o hayan sido motivo de decepción.
- Existen diversos cauces:
  - seguimiento a través del URL compartido en el sitio de la conferencia;
  - visita al puesto de exposición #itmakessense;
  - una pausa junto a los voluntarios que recopilan estas experiencias a través de tabletas.

## Comentarios y observaciones

- Compartir muchas experiencias y no apenas una de ellas.
- Carácter confidencial de la información y respeto del anonimato.
- Visite el puesto de exposición #itmakessense para conocer perspectivas fundamentales y análisis preliminares en tiempo real.

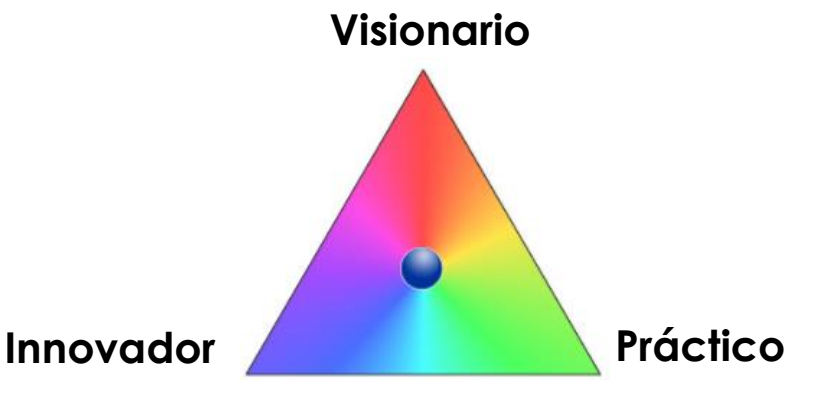

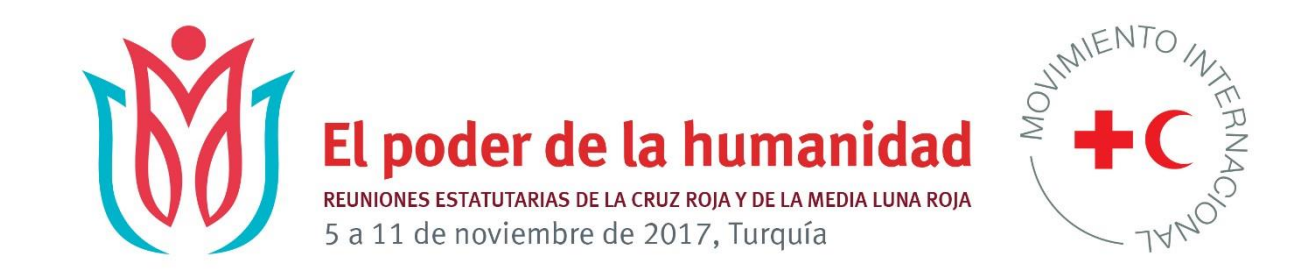

# ¡Gracias! ¡Disfruten de las reuniones estatutarias en Antalya, en 2017!